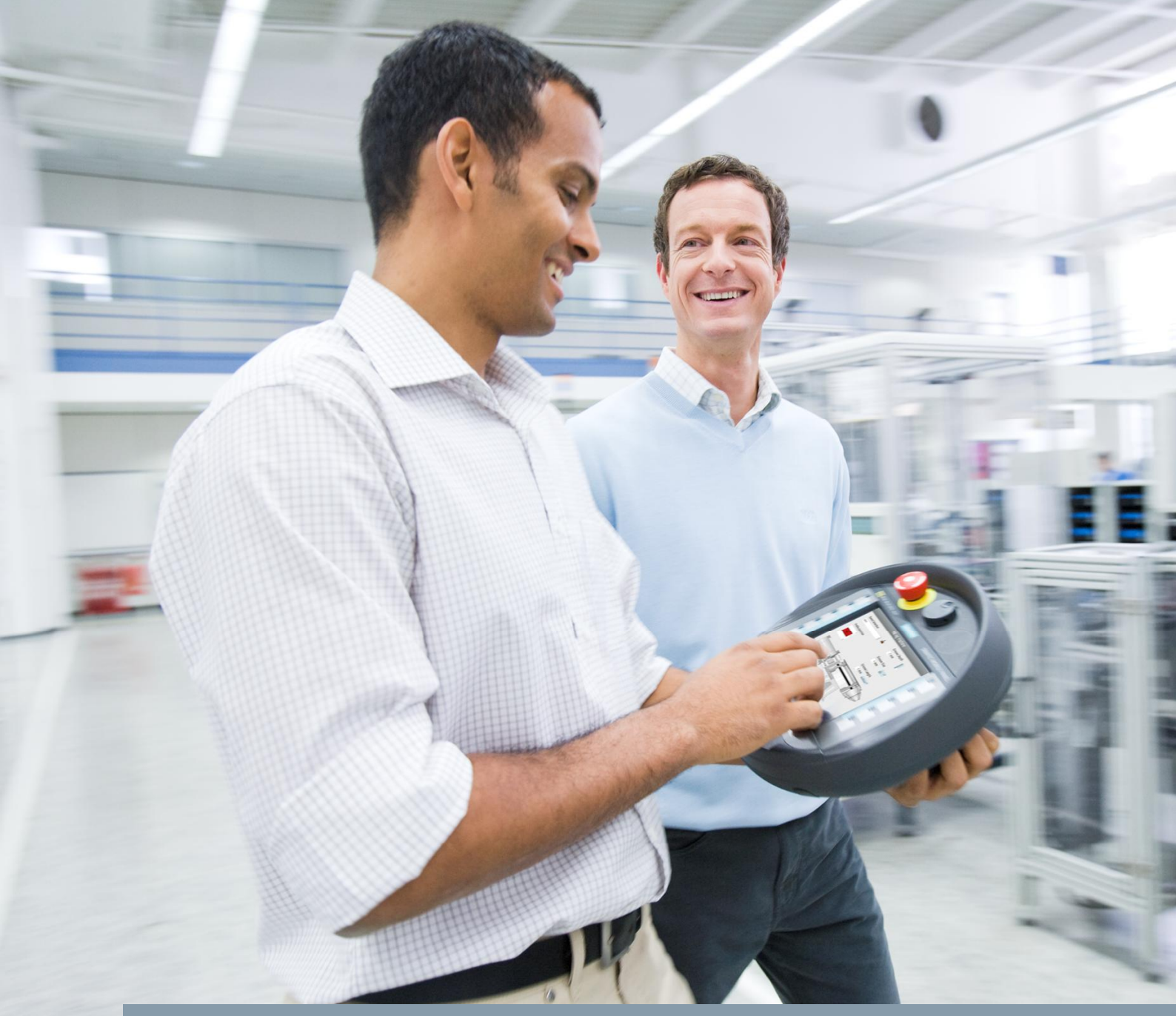

FAQ • 05/2014

# Migration to the TIA Portal

Mobile Panel 277F IWLAN

http://support.automation.siemens.com/WW/view/en/75201316

This entry originates from the Siemens Industry Online Support. The conditions of use specified there apply (<u>www.siemens.com/nutzungsbedingungen</u>).

Security Notes Siemens offers products and solutions with industrial security functions which support the secure operation of plants, solutions, machines, devices and/or networks. They are important components in a comprehensive industrial security concept. The Siemens products and solutions continue to be developed under this aspect. Siemens recommends that you keep yourself regularly informed about product updates.

For the safe operation of Siemens products and solutions it is necessary to take appropriate security measures (cell protection concept, for example) and to integrate each component in an overall industrial security concept which is state of the art. This should also cover the third-party products used. Additional information about industrial security is available at: <a href="http://www.siemens.com/industrialsecurity">http://www.siemens.com/industrialsecurity</a>.

In order to keep yourself informed about product updates, we recommend subscribing to our product-specific newsletter. Additional information about this is available at: <a href="http://support.automation.siemens.com">http://support.automation.siemens.com</a>.

### Contents

| 1 | Introduction                        |                                                                                                    |                   |
|---|-------------------------------------|----------------------------------------------------------------------------------------------------|-------------------|
| 2 | Recurring Processes                 |                                                                                                    | 4                 |
|   | 2.1<br>2.2<br>2.3<br>2.4            | Transfer of Configuration Parameters<br>Installation of the Version-dependent F Blocks (F-FBs)<br>Update of the STEP 7 Hardware Catalog<br>Password Querying of the Safety Configuration | 4<br>8<br>9<br>12 |
| 3 | STEP 7 V5.5 $\rightarrow$ WinCC V11 |                                                                                                    | 13                |
|   | 3.1<br>3.2                          | Requirements<br>Migration of the Project                                                                                                    | 13<br>13          |
| 4 | STEP                                | 7 V5.5 $ ightarrow$ WinCC V12                                                                                                    | 29                |
|   | 4.1<br>4.2<br>4.3                   | Requirements<br>Migration of the Project<br>Finalizing                                                                                                    | 29<br>30<br>36    |
| 5 | WinCC V11 $\rightarrow$ WinCC V12   |                                                                                                    | 44                |
|   | 5.1<br>5.2                          | Requirements<br>Upgrade of the Project                                                                                                    | 44<br>45          |
| 6 | Links                               | to the Siemens Industry Online Support Portal                                                                                                    | 49                |

# 1 Introduction

This document guides you through the steps required to migrate a Mobile Panel 277F IWLAN project from SIMATIC STEP 7 to TIA Portal V11 and V12.

#### Contents

This FAQ response describes three ways of migrating/upgrading a Mobile Panel 277F V2 IWLAN project.

- Chapter <u>3</u>: <u>STEP 7 V5.5 → WinCC V11</u>
- Chapter <u>4</u>: <u>STEP 7 V5.5 → WinCC V12</u>
- Chapter <u>5</u>: <u>WinCC V11  $\rightarrow$  WinCC V12</u>

#### Software requirements

The relevant software must be installed on your computer for each type of migration or upgrade. The software requirements are provided in each chapter.

#### TIA Portal, WinCC and STEP 7

When "TIA Portal V11" or "TIA Portal V12" is mentioned in this document, we refer respectively to "STEP 7 V11/V12" or "WinCC V11/V12" each in combination with their safety components.

# 2 Recurring Processes

The processes here occur in several of the migration scenarios described below. Which steps you have to perform for which scenario is given in each chapter in the "Requirements" section.

### 2.1 Transfer of Configuration Parameters

Note the following parameters before migrating from the configuration.

- 1. PROFIsafe address (F\_Dest\_Add)
- 2. PROFIsafe watchdog time (F\_WD\_Time)
- PROFINET name (name of the Mobile Panel IO device). Make sure that the name is DNS compliant (see <u>DNS compliance of the</u> <u>PROFINET device name</u>, page <u>8</u>)
- 4. PROFINET F input start address
- 5. PROFINET F output start address

The sections below show where to find the relevant parameters in your source projects. The information is available at different points depending on the software version. You must enter these parameters in the migrated project.

The instructions for this are in each section.

- Parameter transfer from a STEP 7 V5.5 project, page 5
- Parameter transfer from a TIA Portal V11 project, page 7

### Parameter transfer from a STEP 7 V5.5 project

Proceed as follows if your source project was created with STEP 7 V5.5.

| Table 2-1 |                                                                                                    |  |  |
|-----------|----------------------------------------------------------------------------------------------------|--|--|
| No.       | Action                                                                                                    |  |  |
| 1.        | In the SIMATIC Manager you open the Hardware Configuration of your plant and click the Mobile Panel as PROFINET IO node.                                                                                                    |  |  |
| 2.        | In the table that opens you select the Slot 2 line with the fail-safe parameters.                                                                                                    |  |  |
|           | Image: Standard Standard S |  |  |
| 3.        | Right-click to open the pop-up menu and select "Object Properties" or double-click the table line.                                                                                                    |  |  |
| 4.        | In the Properties dialog that opens you will find the relevant parameters in the tabs "General", "Addresses" and "PROFIsafe".                                                                                                    |  |  |
|           | General Addresses Identification PROFilsafe                                                                                                    |  |  |
|           | Short description: Mobile277Failsafe_IO<br>Mobile277Failsafe_IO                                                                                                    |  |  |
|           | 1. PROFINET name                                                                                                    |  |  |

| No. | Action                                                                                                    |   |
|-----|----------------------------------------------------------------------------------------------------|---|
| 2.  | Properties - Mobile277Failsafe_IO - (R-/52) General Addresses Identification PROFilsafe Inputs Start: 265 Outputs Start: 256 Ptool age: End: 263 OB1 PI  1. PROFINET input start address 2. PROFINET output start address 3. PROFINET output start address 3. PROFINET o | X |
| 3.  | Properties - Mobile227Failsafe_10 - (R-/52) General Addresses Identification PROFIsafe           Parameter name         Value         Hex         Change value           F_SIL1         SIL3         F.Block_ID         0           F_Dest_Add         2000         1         1           F_Dest_Add         300         12C         2           Current F parameter CRC (CRC1) hexadecimal:         1F2A         1         1                                                                                                    | X |
|     | <ol> <li>PROFIsafe address (F_Dest_Add)</li> <li>PROFIsafe watchdog time (F_WD_Time)</li> </ol>                                                                                                    |   |

#### Parameter transfer from a TIA Portal V11 project

Proceed as follows if your source project was created with WinCC V11 (TIA Portal).

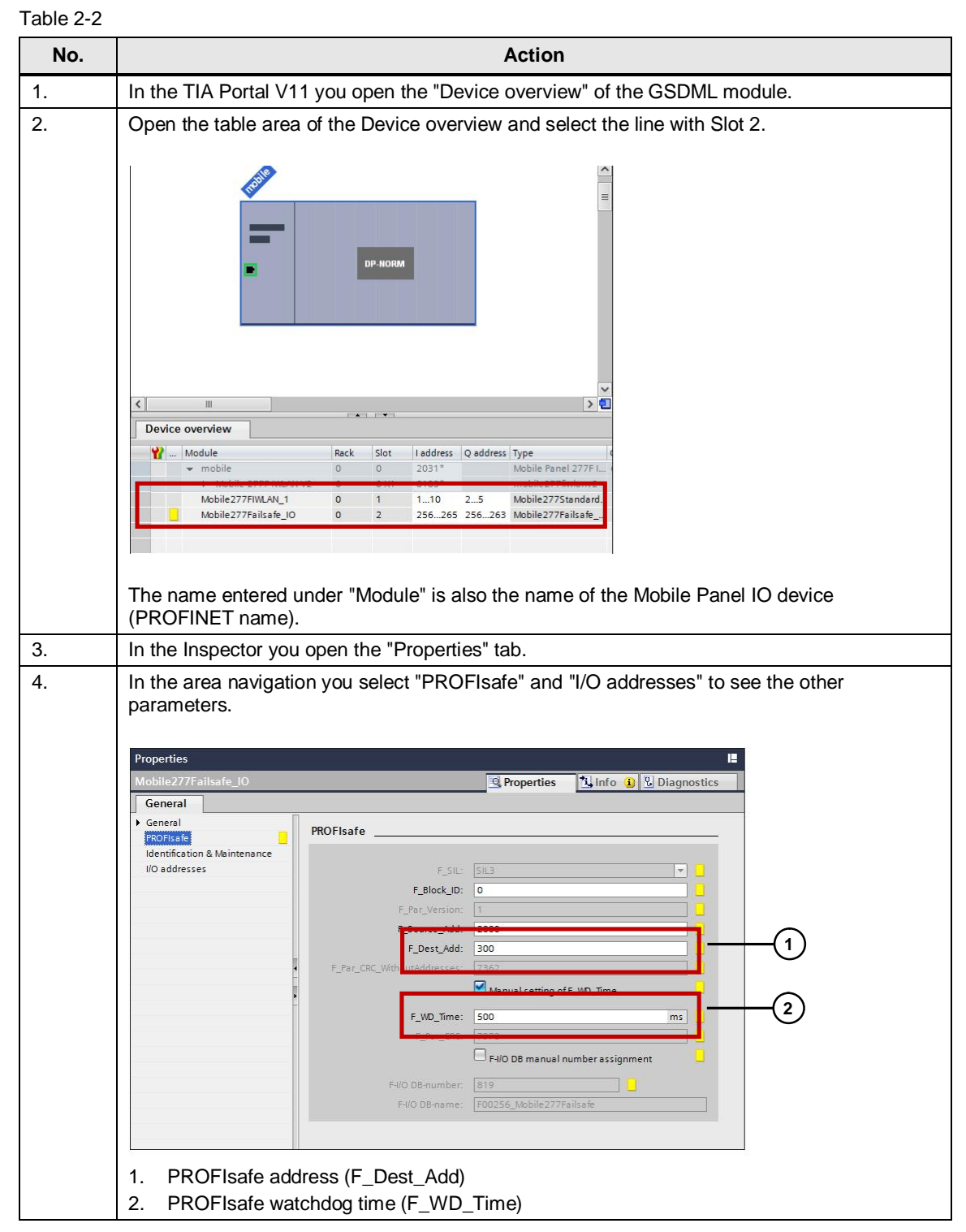

| No. |                                                                                                    | Action                                                                                                    |
|-----|----------------------------------------------------------------------------------------------------|----------------------------------------------------------------------------------------------------|
| 3.  | Properties<br>Mobile 277F allsafe_IO<br>General<br>> General<br>PROFIsafe<br>Identification & Maintenance<br>IO addresses | Info I Diagnostics         I/O addresses         Input addresses         Process image:         OB1-P1         Interrupt OB number:         40         Output addresses         Start address:         256         Process image:         Output addresses         Interrupt OB number:         20         Process image:         0E1-P1 |
|     | 1. PROFINET inp<br>2. PROFINET out                                                                                        | ut start address<br>put start address                                                                                                    |

#### DNS compliance of the PROFINET device name

The following requirements must be fulfilled for the device name to be DNS compliant.

- Limit of a total of 255 characters (letters, numbers, hyphens and periods).
- The name must begin with a letter.
- The name must end with a letter or number.
- A name component of the device name, a character string between two periods, for example, must not be longer than 63 characters.
- No special characters like umlauts, parentheses, underscore, slash, space etc. are permitted.

### 2.2 Installation of the Version-dependent F Blocks (F-FBs)

To ensure successful migration, the FFBs for the Mobile Panel 277F IWLAN for the Safety option of STEP 7 Professional V11 or V12 must be installed.

The FFBs are available for downloading in the Siemens Industry Online Support Portal. (see Chapter  $\underline{6}$ )

Table 2-3

| No. | Action                                                                                                    |
|-----|----------------------------------------------------------------------------------------------------|
| 1.  | Download the FFBs from Entry ID <u>45787660</u> in the Siemens Industry Online Support Portal. Make sure you select the correct library (V11 or V12) for your migration task. |
| 2.  | Unpack the ZIP archive in a directory of your choice.                                                                                                    |
| 3.  | Run the Setup of the installation file.                                                                                                    |

You can only call the F blocks via the global library in the WinCC (TIA Portal).

# 2.3 Update of the STEP 7 Hardware Catalog

Make sure your STEP 7 hardware catalog is up to date before starting the migration.

| T - I- I |     | 0 4 |
|----------|-----|-----|
| rap      | ie. | 2-4 |

| No. | Action                                                                                                    |                                                                                                    |  |  |
|-----|----------------------------------------------------------------------------------------------------|----------------------------------------------------------------------------------------------------|--|--|
| 1.  | In the SIMATIC Manager you open the hardware configuration and select "Options > Install HW Updates" from the menu.                                                                                                    |                                                                                                    |  |  |
|     | WW Config - MP2277F_IVLAN         Station Edit Insert PLC View Options Window Help         Customize         Customize         Configure Network         Symbol Table         Symbol Table         Virtual Cost Table         Customize         Polate: Catalog Profile         X1         MPUOP         X3         PN-40         Install W Updates         X3 PT         Find in Service & Support         Main Service & Support         Sold File for I-Device         Sold File for I-Device         Create GSD File for I-Device         Total CSD File         Total CSD File         Total CSD File         Total CSD File <th>Eind: Manual Andrew Standard ProFile: Standard PROFIBUS DP PROFIBUS PA PROFIBUS PA PROFINET IO PROFINET IO PROFINET IO PROFINET IO SIMATIC 400 SIMATIC 400 SIMATIC 400 SIMATIC PC Based Control (SIMATIC PC Station SIMATIC PC Station SIMATIC PC Station SIMATIC PC Station</th> | Eind: Manual Andrew Standard ProFile: Standard PROFIBUS DP PROFIBUS PA PROFIBUS PA PROFINET IO PROFINET IO PROFINET IO PROFINET IO SIMATIC 400 SIMATIC 400 SIMATIC 400 SIMATIC PC Based Control (SIMATIC PC Station SIMATIC PC Station SIMATIC PC Station SIMATIC PC Station |  |  |
|     | I) Mobile 277FIWLAN         Slot       Module         III       Module         IIII       Module         IIIIIIIIIIIIIIIIIIIIIIIIIIIIIIIIIIII                                                                                                    | PROFIBUS-DP slaves for<br>SIMATIC S7, M7, and C7<br>(distributed rack)                                                                                                    |  |  |
|     | Allows the download and installation of HW updates. The "Install Hardware Updates" dialog opens.                                                                                                    |                                                                                                    |  |  |

| No. | Action                                                                                                    |  |  |
|-----|----------------------------------------------------------------------------------------------------|--|--|
| 2.  | Enable the "Download from Internet" option or the "Copy from disk" option depending on the source you want to use for the update.                                                                                                    |  |  |
|     | MInstall Hardware Updates                                                                                                    |  |  |
|     | Download / Cupy nw upuates to the storage folder                                                                                                    |  |  |
|     | C Cgpy from disk Execute                                                                                                    |  |  |
|     | Install from storage folder for hardware updates                                                                                                    |  |  |
|     | Number         Name         Installed         Version         Urder no.           1084         CP1616/04V2.6         Incompatible         V1.0         66K116/w4A00           1095         CP1516 path and V2.6         Incompatible         V1.0         F01516 path and V2.6 |  |  |
|     | □ 0110 CPU41X:??05 DP V5.0 yes V1.3 6ES7 41X:??05 □ 0145 CPU41X:??05 DP V5.1 yes V1.3 6ES7 41X:??05                                                                                                    |  |  |
|     | 0156         CPU41X:??205 V5.2         yes         V1.1         6ES7 41X:??205           0191         CPU 314C 2 PN/DP V3.3         yes         V2.0         6ES7 314-6EH04                                                                                                    |  |  |
|     | 0197         CPU41X:???05 V5.3         yes         V1.2         6ES7 41X:??05           0211         which CRTX (F) V4.6         yes         V1.2         6ES7 41X:??05                                                                                                    |  |  |
|     | □ U227 E1 ZUUSPAI yes V2.0 6ES7134-67/00<br>□ 0228 ET 2005PAQ yes V2.0 6ES7135-6H200<br>□ 0229 ET 2005P DI wes V2.0 FES7131-56H200                                                                                                    |  |  |
|     | □ 2020 ET 2005PD0 yes V20 6ES713267770 +                                                                                                    |  |  |
|     | SIMATIC NET CP 1616/04 Industrial Ethernet, PROFINET ID controller, PROFINET ID router, Realtime Ethernet, Firmware V2.6                                                                                                    |  |  |
|     | Install Select All Deselect All                                                                                                    |  |  |
|     | Close Settings Help                                                                                                    |  |  |
|     | Click "Execute "                                                                                                    |  |  |
| 3   | The bardware catalog files are downloaded. This can take several minutes depending on the                                                                                                    |  |  |
|     | internet connection.                                                                                                    |  |  |
|     |                                                                                                    |  |  |
|     | Contents] Downloading [11 %]                                                                                                    |  |  |
|     |                                                                                                    |  |  |
|     | Cancel                                                                                                    |  |  |
| 4.  | Click "Select All" to update all the components.                                                                                                    |  |  |
|     |                                                                                                    |  |  |
|     | Download / copy HW updates                                                                                                    |  |  |
|     | Download from Internet     Execute                                                                                                    |  |  |
|     | - Install from storane folder for hardware undates                                                                                                    |  |  |
|     | Number Name Installed Version Order no.                                                                                                    |  |  |
|     | 1084 CP 1616/04 V2.6 Incompatible V1.0 6GK1 16xxAA00<br>□ 2087 FM 450-1 COUNTER MODULE yes V1.0 6ES7 450-14P01                                                                                                    |  |  |
|     | 2070         ASM473 PARAM, ASM475 PAR         yes         V1.0         6GT2002-07A10           2069         MOBY ASM470         yes         V1.0         6GT 2002-0FA10                                                                                                    |  |  |
|     | □ 1100         CP 5622 RM053         yes         V1.0         6AR1 40308C00           □ 1098         CP 442-1 RNA         yes         V1.0         66K7 4421RX00           □ 1097         CP 442-1 RNA         yes         V1.0         66K7 4421RX00                          |  |  |
|     | 1060 SCALANCEX-3xx yes V1.3 G6K5 3777777     0242 ET 200SP1M 155-6 DP HF yes V1.0 GEST 155-68U00                                                                                                    |  |  |
|     | 0241         ET 200SP IM 1556 FN ST         yes         V1.0         6ES7 155-6AU00           0237         ET 200SP CM PIP         yes         V1.0         6ES7 137-6A400 -                                                                                                   |  |  |
|     | SIMATIC NET CP_1616 onboard Industrial Ethemet, PROFINET IO controller, PROFINET IO                                                                                                    |  |  |
|     |                                                                                                    |  |  |
|     | Install Sglect All Deselect All                                                                                                    |  |  |
|     | Close Settings                                                                                                    |  |  |
|     |                                                                                                    |  |  |

| No. | Action                                                                                                    |
|-----|----------------------------------------------------------------------------------------------------|
| 5.  | Click "Install".                                                                                                    |
|     | mitnstall Hardware Updates _□ ×                                                                                                    |
|     | Download / copy HW updates to the storage folder                                                                                                    |
|     | C Download from Internet     C Cgpy from disk     Execute                                                                                                    |
|     | Install from storage folder for hardware updates                                                                                                    |
|     | Number         Name         Installed         Version         Order no.           1084         CP 1616/04 V2.6         Incompatible         V1.0         6GK11 f6wxAA00                                                                                                    |
|     | 1085         CP 1616 onboard V2.6         Incompatible         V1.1         CP1616 onboard           ☑ 0110         CPU41X;??05 DP V5.0         yes         V1.3         6657 41X;??05                                                                                                    |
|     | ☑ 0145         DPU41X:??/db DP V5.1         yes         V1.2         6ES7 41X:??/db           ☑ 0156         CPU41X:??/05 V5.2         yes         V1.1         6ES7 41X:??/05           ☑ 0196         CPU41X:??/05 V5.2         yes         V1.1         6ES7 41X:??/05                                                                                                    |
|     | ☑ 1131         DPU 314/2/2 PM/DP V3.3         ges         V.2.0         bcb/3 14/6/LPM/4           ☑ 1137         DPU 314/2 PM/DP V3.3         ges         V1.2         bcb/3 14/6/LPM/4           ☑ 1137         Lydia (LT) PM/A         ges         V1.2         bcb/3 14/6/LPM           ☑ 1021         Lydia (LT) PM/A         ges         V1.2         bcb/3 14/6/LPM                                                                                                    |
|     | Image: Construction of the second second |
|     | ☑ 0229         ET 200SP DI         yes         V2.0         6ES7 131-67700           ☑ 0230         ET 200SP DD         yes         V2.0         6ES7 132-67770 ↓                                                                                                    |
|     |                                                                                                    |
|     |                                                                                                    |
|     | Install Select All Deselect All                                                                                                    |
|     |                                                                                                    |
|     | Close Settings                                                                                                    |
|     |                                                                                                    |
| 6.  | Answer the confirmation prompt by clicking "Yes".                                                                                                    |
|     | Confirm Installation of Hardware Updates                                                                                                    |
|     | Attention: The installation of hardware updates cannot be undone. Do you still<br>want to continue?                                                                                                    |
|     | Do not show this message in the future                                                                                                    |
|     | Yes No Help                                                                                                    |
|     | Also click "Yes" to confirm the prompt with which all the STEP 7 applications are closed.                                                                                                    |
| 7.  | The catalog updates will now be installed. This procedure can take several minutes.                                                                                                    |
|     | ET 2005P DI                                                                                                    |
| 8.  | Reboot the SIMATIC Manager after installation has been completed.                                                                                                    |

## 2.4 Password Querying of the Safety Configuration

At several points of the migration you will be prompted to enter the password for the safety program.

| Table | 2-5 |
|-------|-----|
| rabic | 20  |

| Password for Safety Program     Enter password:     Enter password:     Bead-only access (no password necessary)     Eor all other actions     For this access only      OK     Cancel Help  Dialog for password input, STEP 7 V5.5 | Login for safety program offline<br>CPU 319F-3 PN/DP [CPU 319F-3 PN/DP]<br>Safety program password:<br>OK Cancel<br>Dialog for password input, TIA Portal V11 |
|----------------------------------------------------------------------------------------------------|----------------------------------------------------------------------------------------------------|

• When the dialog opens, you enter the password and confirm with "OK". This step will not be executed each time in the following table.

# 3 STEP 7 V5.5 $\rightarrow$ WinCC V11

This chapter explains how to migrate a project with a Mobile Panel 277F IWLAN from SIMATIC STEP 7 V5.5 to WinCC V11.

### 3.1 Requirements

#### Software configuration

The following software configuration must be installed for the migration procedure.

- For the source project:
  - STEP 7 V5.5 + SP3
  - S7 Distributed Safety V5.4 + SP5
  - WinCC flexible 2008 SP3
- For the target project:
  - STEP 7 Professional V11 SP2 Update 5
  - STEP 7 Safety Advanced V11
  - WinCC Advanced V11 SP2 Update 5

#### Error-free source project

The current project was generated error free in STEP 7 V5.5 and WinCC flexible 2008.

#### Noting the F parameters of the configuration

You have noted the F parameters of the STEP 7 configuration, see <u>Transfer of</u> <u>Configuration Parameters</u>, page  $\underline{4}$ .

#### Installed F blocks

The F blocks for TIA Portal V11 are installed.

See <u>Installation of the Version-dependent F Blocks (F-FBs)</u>, page <u>8</u> for the procedure.

#### Updating the hardware catalog in STEP 7

The hardware catalog has been updated according to <u>Update of the STEP 7</u> <u>Hardware Catalog</u>, page  $\underline{9}$ .

### 3.2 Migration of the Project

# Installation of the Hardware Support Packages (HSP) for WinCC (TIA Portal) and of the GSDML file for the Mobile Panel 277F IWLAN V2

The GSDML file for the Mobile Panel 277F IWLAN V2 must be installed for the migration procedure. This and the GSDML file for the Mobile Panel 277F IWLAN (RFID Tag) are part of the Hardware Support Package which you can download from the Siemens Industry Online Support Portal. ( $\$ )

| No. | Action                                                                                                    |  |  |
|-----|----------------------------------------------------------------------------------------------------|--|--|
| 1.  | Download the HSP for WinCC (TIA Portal) from Entry ID 60497002 in the Siemens Industry Online Portal.                                                                                  |  |  |
| 2.  | Unpack the ZIP archive in a directory of your choice.                                                                                                    |  |  |
| 3.  | Open the Project view in WinCC (TIA Portal).                                                                                                    |  |  |
| 4.  | Select the menu command "Options > Install general station description file (GSD)".                                                                                                    |  |  |
|     | Project Edit View Insert Online   Options Tools Window Help   Save project Image   Project tree   Devices   Image: Show reference text   Global libraries   Image: SimATIC Card Reader |  |  |
| 5.  | A dialog box opens.                                                                                                    |  |  |
| 6.  | Select the GSDML file "gsdml-v2.2-siemens-hmiiwlanv2-20100809.xml" and then click<br>"Install".                                                                                        |  |  |
|     | Install Cencel                                                                                                    |  |  |

#### Migrate STEP 7 project to WinCC V11

#### Table 3-2

| No. | Action             |           |                              |                               |                                             |
|-----|--------------------|-----------|------------------------------|-------------------------------|---------------------------------------------|
| 1.  | In the Start port  | al of Win | CC (TIA Portal) you select   | the "Migrate projec           | t" action.                                  |
|     | VA Siemens         |           |                              |                               | _ 1                                         |
|     |                    |           |                              |                               | Totally Integrated Automation<br>PORTAI     |
|     | Start              |           |                              | Migrate project               |                                             |
|     | Devices &          | <b>*</b>  | Open existing project        | Select project to be migrate  | d.                                          |
|     | nouvoiks           |           | Create new project           | Project name:<br>Source path: | D:\03 FAO\01 Neu\Mobile Panel 277F IWLAN V2 |
|     | PLC<br>programming |           | 🥚 Migrate project            | Source part.                  | Exclude hardware configuration              |
|     | NO 100 -0          |           |                              | Target                        |                                             |
|     | Visualization      |           |                              | Project name:                 | MP277F_I                                    |
|     | Online &           |           | Welcome Tour                 | Target path:                  | D:103_FAQ101_Neu1Mobile Panel 277F IWLAN V2 |
|     | Diagnostics        | 1         | First steps                  | Author:<br>Comment:           |                                             |
|     |                    |           | Installed software           |                               |                                             |
|     |                    |           | e Help                       |                               | Migrate                                     |
|     |                    |           | 🚱 User interface language    |                               |                                             |
|     | Project view       |           |                              |                               |                                             |
| 2.  | Choose the ST      | EP 7 proj | ect to be migrated.          |                               |                                             |
| 3.  | Disable the "Ex    | clude hai | rdware configuration" option | n.                            |                                             |
| 4.  | Specify a project  | ct name a | and target path for the new  | project.                      |                                             |
| 5.  | Then click "Mig    | rate".    |                              |                               |                                             |

#### Rebuild the project

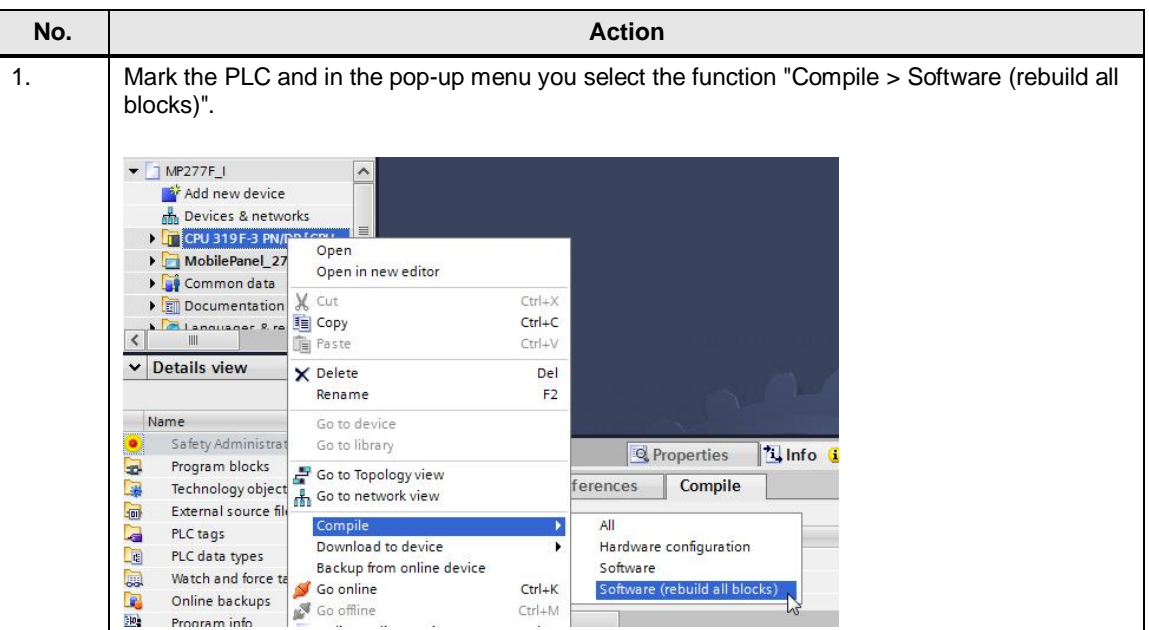

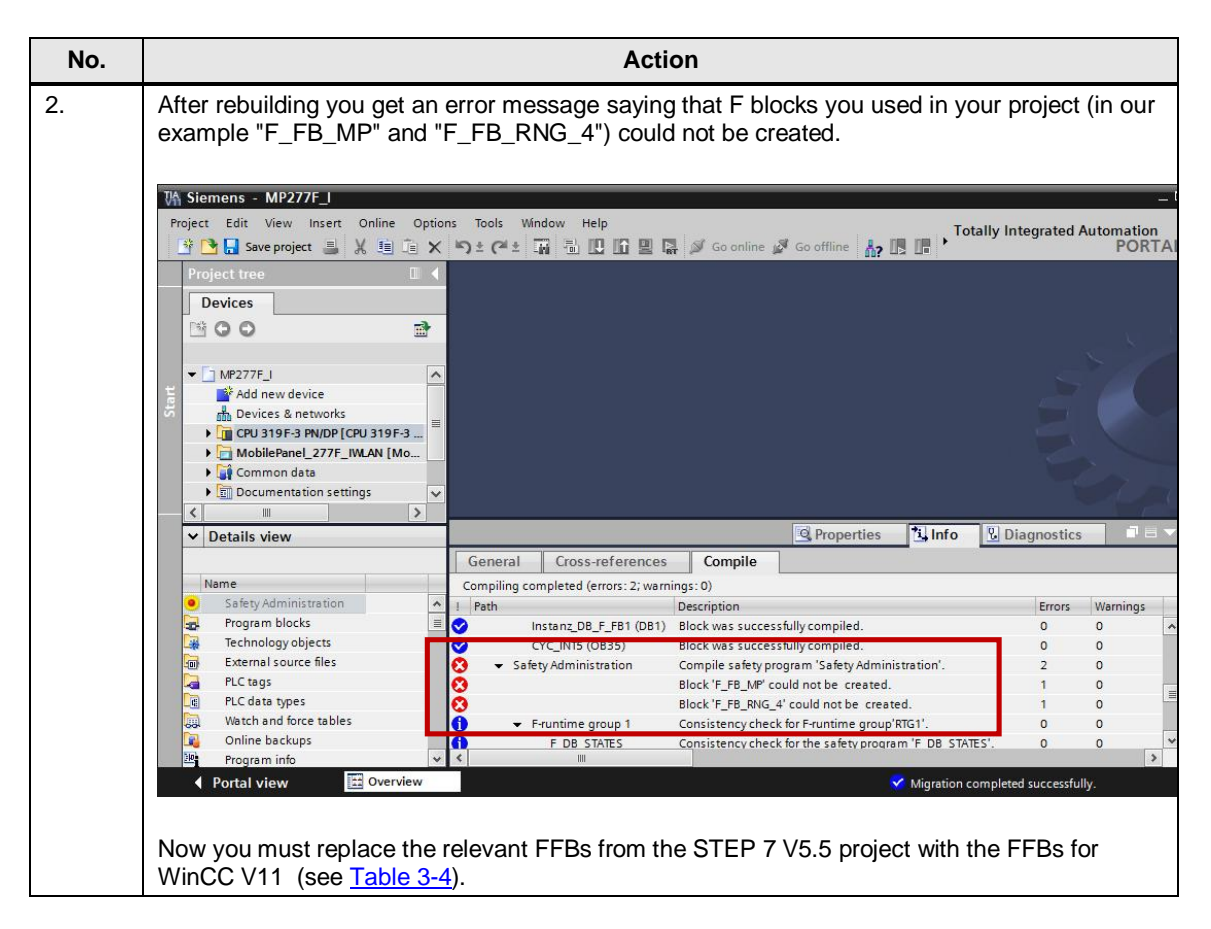

#### Replace FFBs

| No. | Action                                                                                                    |                                                                                                    |  |  |
|-----|----------------------------------------------------------------------------------------------------|----------------------------------------------------------------------------------------------------|--|--|
| 1.  | Open the "Libraries" task card.                                                                                                    |                                                                                                    |  |  |
| 2.  | There you open the "Global libraries" palette and navigate to the folder with the F blocks for the Mobile Panel.                                                                                                    |                                                                                                    |  |  |
| 3.  | Replace the blocks which caused the compilation error (in our example:<br>"F_FB_MP") by dragging and dropping the blocks from the global librar<br>navigation.                                                                                                    | "F_FB_RNG_4" and<br>y to the project                                                                                                    |  |  |
|     | Project tree                                                                                                    | Libraries 📑 🔳 🕨                                                                                                    |  |  |
|     |                                                                                                    | Options                                                                                                    |  |  |
|     | Safety Administration       Image: Add new block         Add new block       Image: Add new block         Image: Add new block       Image: Add new block         Image: Add new bloc | Project library     Global libraries     Global libraries     Button-and-Switches     Monitoring-and-control-objects     Monitoring-and-control-objects     Me277F_IWLAN     Gar Types     Far Types     Far Ty |  |  |
| 4.  | When you insert an F block, you get the following message.                                                                                                    |                                                                                                    |  |  |

| No.                                                                  | Action                                                                                                    |  |  |
|----------------------------------------------------------------------|----------------------------------------------------------------------------------------------------|--|--|
| Use the option "Replace existing objects and move to this location". |                                                                                                    |  |  |
|                                                                      | Paste (0080:000001)                                                                                                    |  |  |
|                                                                      | Conflicts detected during pasting                                                                                                    |  |  |
|                                                                      | Some of the objects you want to paste already exist here or in a different group.                                                                         |  |  |
|                                                                      | How do you want to continue?                                                                                                    |  |  |
|                                                                      | Rename and paste objects     Replace existing objects and move to this location                                                                           |  |  |
|                                                                      | Use for all objects.                                                                                                    |  |  |
|                                                                      | OK Cancel                                                                                                    |  |  |
| 5.                                                                   | Repeat these steps for the other F blocks for the Mobile Panel you are using in your project.                                                             |  |  |
| 6.                                                                   | When you have finished replacing the FFBs, mark the PLC and in the pop-up menu you select and run the function "Compile > Software (rebuild all blocks)". |  |  |

#### GSD file - change version

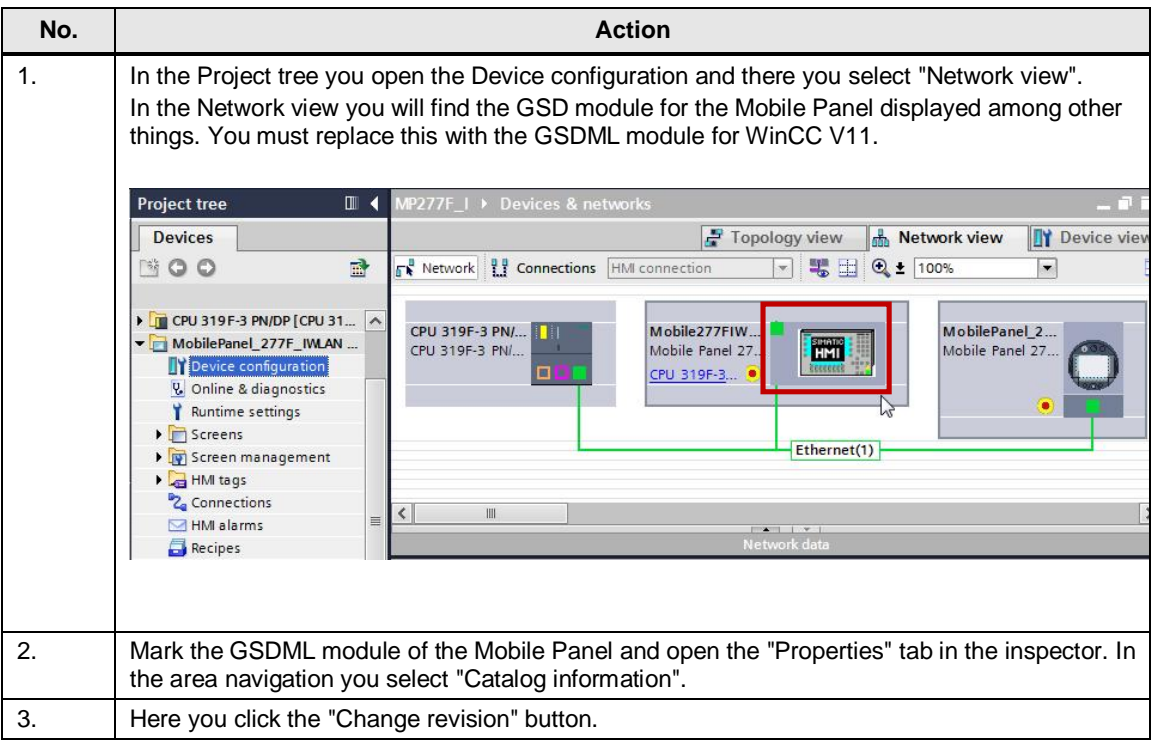

| No. | Action                                                                                                    |
|-----|----------------------------------------------------------------------------------------------------|
| 5.  | Now you can also select one of the options offered. In this example we have chosen "All matching IO devices of the current project".      |
|     | GSD file - change revision X                                                                                                    |
|     | Available revisions                                                                                                    |
|     | GSD file Version Revision                                                                                                    |
|     | gsdml-v2.2-siemens-hmiiwlanv2-20100318.xml v2.2 3/18/2010 12:00 AM                                                                        |
|     | 0500ml-v2.22-siements-hmilwilenv22201008092xml v2.2 8/9/2010 12:00 AM                                                                     |
|     | Use selected revision for  the current IO device All matching IO devices of the IO system  All matching IO devices of the current project |
|     | Compatibility information                                                                                                    |
|     | Mobile277FIWLAN: Change version 'gsdml-v2.2-siemens-hmiiwlanv2-20100318.xml'.                                                             |
| 6.  | Confirm the selection with "OK".                                                                                                    |
| 7.  | To update the change in the Device configuration, close the Device configuration window and open it again.                                |
| 8.  | The figure below shows the new view of the changed GSDML module.                                                                          |
|     |                                                                                                    |

#### Change the F parameters

Now transfer the F parameters of the SIMATIC STEP 7 configuration you noted previously (see <u>Transfer of Configuration Parameters</u>, page <u>4</u>) into the TIA Portal V11 project.

| 1. Open the Device view of the GSDML file of the Mobile Panel.           Image: Comparison of the CSDML file of the Mobile Panel.           Image: Comparison of the CSDML file of the Mobile Panel.           Image: Comparison of the CSDML file of the Mobile Panel.           Image: Comparison of the CSDML file of the Mobile Panel.           Image: Comparison of the CSDML file of the Mobile Panel.           Image: Comparison of the CSDML file of the Mobile Panel.           Image: Comparison of the CSDML file of the Mobile Panel.           Image: Comparison of the CSDML file of the Mobile Panel.           Image: Comparison of the CSDML file of the Mobile Panel.           Image: Comparison of the CSDML file of the Mobile Panel.           Image: Comparison of the CSDML file of the Mobile Panel.           Image: Comparison of the CSDML file of the Mobile Panel.           Image: Comparison of the CSDML file of the Mobile Panel.           Image: Comparison of the CSDML file of the CSDML file of the                                                                                                    | No. | Action                                                                                                    |  |  |  |
|----------------------------------------------------------------------------------------------------|-----|----------------------------------------------------------------------------------------------------|--|--|--|
| 2. Open the table area of the Device overview. 3. Mark the module in Slot 2 (in our example: "Mobile277failsafe_IO"). 4. In the inspector window you select the "Properties" tab. 5. In the area navigation you select the "Properties" tab. 6. Mobile277failsafe_IO 7. Properties "Linfo V Diagnostics I address of the Device overview. 3. Mark the module in Slot 2 (in our example: "Mobile277failsafe_IO"). 4. In the inspector window you select the "Properties" tab. 5. In the area navigation you select the "Properties" tab. 5. In the area navigation you select the "Properties" tab. 6. Mobile277failsafe_IO 7. Properties "Linfo V Diagnostics I address of the Device overview. 3. Mark the module in Slot 2 (in our example: "Mobile277failsafe_IO"). 4. In the inspector window you select the "Properties" tab. 5. In the area navigation you select "PROFIsafe". 6. Mobile277failsafe_IO 7. Properties "Linfo V Diagnostics I address of the Device overview. 3. Mark the module in Slot 2 (in our example: "Mobile277failsafe_IO"). 4. In the inspector window you select the "Properties" tab. 5. In the area navigation you select the "Properties" tab. 5. In the area navigation you select the "Properties" tab. 6. Wobile277failsafe_IO 7. Properties "Linfo V Diagnostics I address of the Device overview. 9. Description I address of the Device overview. 9. Description I address of the Device overview. 9. Description I address of the Device overview. 9. Description I address of the Device overview. 9. Description I address of the Device overview. 9. Description I address of the Device overview. 9. Description I address of the Device overview. 9. Description I address of the Device overview. 9. Description I address of the Device overview. 9. Description I address of the Device overview. 9. Description I address of the De                                                                                                    | 1.  | Open the Device view of the GSDML file of the Mobile Panel.                                                                                                    |  |  |  |
| 2. Open the table area of the Device overview. 3. Mark the module in Slot 2 (in our example: "Mobile277failsafe_IO"). 4. In the inspector window you select the "Properties" tab. 5. In the area navigation you select "PROFisafe". 6. Mobile277failsafe_IO 7. Source Add 2000 7. Source Add 2000 7. Source Add                                                                                                    |     |                                                                                                    |  |  |  |
| 2. Open the table area of the Device overview. 3. Mark the module in Stot 2 (in our example: "Mobile277/failsafe_IO"). 4. In the inspector window you select the "Properties" tab. 5. In the area navigation you select "PROFIsafe". 6. Mobile277/failsafe_IO Properties 1 Info 1 Diagnostics 5. In the area navigation you select "PROFIsafe". 6. Mobile277/failsafe_IO Properties 1 Info 1 Diagnostics 7. Source.det 2000 7. Source.det 2000                                                                                                    |     | Topology view 🚵 Network view 🕅 Device view                                                                                                    |  |  |  |
| 2.       Open the table area of the Device overview.         3.       Mark the module in Slot 2 (in our example: "Mobile277Failsafe_IO").         4.       In the inspector window you select the "Properties" tab.         5.       In the area navigation you select "PROFIsafe".         6.       Openties Training ofNo_Time         In the area navigation zerview.       In the inspector window you select the "Properties" tab.         5.       In the area navigation you select "PROFIsafe".         6.       Openties Training ofNo_Time         In the area navigation you select "PROFIsafe".         6.       Openties Training ofNo_Time         In the area navigation you select "PROFIsafe".         6.       Figure CD, WithoutAddeeseeODDODDOD                                                                                                    |     |                                                                                                    |  |  |  |
| 2. Open the table area of the Device overview.          3. Mark the module in Slot 2 (in our example: "Mobile277failsafe_IO").         4. In the inspector window you select the "Properties" tab.         5. In the area navigation you select "PROFIsafe".         6.         Mobile277failsafe_IO         PROFIsafe         PROFIsafe         Profile2776         PROFIle3         PROFIle3         PROFIle3         PROFIle3         PROFIle3         PROFIle3         PROFIle3         PROFIle3         Precoverio         Precove                                                                                                    |     | DP-NORM                                                                                                    |  |  |  |
| Device overview       Rack       Side       address       Q address       Type       Order no.         Mobile 277F MLAN V2       0       0.0       2031*       Mobile 277F MLAN V2       0.0×1       8185*       Mobile 277F MLAN V2       0.0×1       8185*       Mobile 277F MLAN V2       0.0×1       Mobile 277F MLAN V2       0.0×1       0×1       0×1       0×1       0×1       0×1       0×1       0×1       0×1       0×1       0×1       0×1       0×1       0×1                                                                                                    |     |                                                                                                    |  |  |  |
| 2. Open the table area of the Device overview. 3. Mark the module in Slot 2 (in our example: "Mobile277failsafe_IO"). 4. In the inspector window you select the "Properties" tab. 5. In the area navigation you select "PROFIsafe". 6. Mobile277failsafe_IO 7. General 7. General 7. Fighting & Properties table of the Device overview. 3. Mark the module in Slot 2 (in our example: "Mobile277failsafe_IO"). 4. In the inspector window you select the "Properties" tab. 5. In the area navigation you select "PROFIsafe". 6. Mobile277failsafe_IO 7. Fighting & Properties table of the Device overview. 3. Mark the module in Slot 2 (in our example: "Mobile277failsafe_IO"). 4. In the inspector window you select the "Properties" tab. 5. In the area navigation you select "PROFIsafe". 6. Mobile277failsafe_IO 7. Fighting & Properties table 7. Fighting & Mobile & Transferer (Fighting of Fighting of F                                                                                                    |     | Device overview                                                                                                    |  |  |  |
| 2. Open the table area of the Device overview. 3. Mark the module in Slot 2 (in our example: "Mobile277failsafe_IO"). 4. In the inspector window you select the "Properties" tab. 5. In the area navigation you select "PROFIsafe". 6. Mobile277failsafe_IO <b>PROFIsafe PROFIsafe F_SILE SILE SILE F_SILE SILE F_SILE SILE F_SILE SILE F_SILE SILE F_SILE SILE F_SILE SILE F_SILE F_SIL</b>                                                                                                    |     | Module Rack Slot Laddress O address Type Order no.                                                                                                    |  |  |  |
| Abble 277F MULAN V2 0 0 X1 8185" mobile 2775 Marv2<br>Mobile 277Failsafe_10 2 256265 256263 Mubile 277Failsafe_10<br>Mobile 277Failsafe_10 2 256265 256263 Mubile 277Failsafe_10<br>Mobile 277Failsafe_10 2 256265 256263 Mubile 277Failsafe_10<br>General<br>Central<br>Central<br>Ce |     | ✓ mobile277fiwlan           0         0         2031*         Mobile Panel 277F IWLAN V2         6AV6 645-0EC01-0AX                                                              |  |  |  |
| Abbile277Failsafe_IO 2 256265 256263 Mobile277Failsafe_IO Mobile277Failsafe_IO Copen the table area of the Device overview. 3. Mark the module in Slot 2 (in our example: "Mobile277failsafe_IO"). 4. In the inspector window you select the "Properties" tab. 5. In the area navigation you select "PROFIsafe". 6. Mobile277Failsafe_IO General F_Bort_Sister F_Bort_Sister F_Bort_Sister F_Par_CRC_WithourAddresses F_Par_CRC_WithourAddresses F_Par_CRC_WIthourAddresses F_Par_CRC_WIthourAddresses F_Par_CRC_YITHER F_Par_CRC_YITHER F_Par_CRC_YITHER F_Par_CRC_YITHER F_Par_CRC_WIthourAddresses F_Par_CRC_YITHER F_Par_CRC_YITHER F_Par_CRC_YITHER F_Par_CRC_YITHER F_Par_CRC_YITHER F_Par_CRC_YITHER F_Par_CRC_YITHER F_Par_CRC_YITHER F_Par_CRC_YITHER F_Par_CRC_YITHER F_Par_CRC_YITHER F_Par_CRC_YITHER F_Par_CRC_YITHER F_Par_CRC_YITHER F_Par_CRC_YITHER F_Par_CRC_YITHER F_Par                                                                                                    |     | Mobile 277F IWLAN V2         0         0 X1         8185*         mobile 277fiwlanv2           Mobile 277FIWLAN I         1         110         25         Mobile 277Standard IO |  |  |  |
| <ul> <li>2. Open the table area of the Device overview.</li> <li>3. Mark the module in Slot 2 (in our example: "Mobile277failsafe_IO").</li> <li>4. In the inspector window you select the "Properties" tab.</li> <li>5. In the area navigation you select "PROFIsafe".</li> <li>6. Mobile277failsafe O</li> <li>General</li> <li>F_Block_ID: 0</li> <li>F_Block_ID: 0</li> <li>F_Block_ID: 0</li> <li>F_Block_ID: 0</li> <li>F_Block_ID: 0</li> <li>F_Block_ID: 0</li> <li>F_Block_ID: 0</li> <li>F_Block_ID: 0</li> </ul>                                                                                                    |     | Mobile 277 Fails a fe_IO 2 256263 Mobile 277 Fails a fe_IO                                                                                                    |  |  |  |
| Kobile277Failsafe_00         General         2.       Open the table area of the Device overview.         3.       Mark the module in Slot 2 (in our example: "Mobile277failsafe_10").         4.       In the inspector window you select the "Properties" tab.         5.       In the area navigation you select "PROFIsafe".         6.       Mobile277Failsafe_10         General       F_BICK_I0:         F_Bick_I0:       Image: F_Slute Fille Filles         In didresses       F_Bick_I0:         F_Bick_I0:       F_Bick_I0:         F_Bick_I0:       Image: Filles         F_Bick_I0:       Image: Filles         Files                                                                                                    |     |                                                                                                    |  |  |  |
| 2. Open the table area of the Device overview. 3. Mark the module in Slot 2 (in our example: "Mobile277failsafe_IO"). 4. In the inspector window you select the "Properties" tab. 5. In the area navigation you select "PROFIsafe". 6. Mobile277failsafe_IO General Feoretal Feoretal                                                                                                    |     |                                                                                                    |  |  |  |
| <ul> <li>2. Open the table area of the Device overview.</li> <li>3. Mark the module in Slot 2 (in our example: "Mobile277failsafe_IO").</li> <li>4. In the inspector window you select the "Properties" tab.</li> <li>5. In the area navigation you select "PROFIsafe".</li> <li>6. Mobile277Failsafe_IO <pre></pre></li></ul>                                                                                                    |     | General                                                                                                    |  |  |  |
| <ul> <li>2. Open the table area of the Device overview.</li> <li>3. Mark the module in Slot 2 (in our example: "Mobile277failsafe_IO").</li> <li>4. In the inspector window you select the "Properties" tab.</li> <li>5. In the area navigation you select "PROFIsafe".</li> <li>6. Mobile277Failsafe_IO</li> <li>General</li> <li>General</li> <li>General</li> <li>General</li> <li>General</li> <li>F_Bort_Version: 1</li> <li>F_Par_CRC_WithoutAddresses</li> <li>F_Bort_Model and the sessionment</li> <li>F_Par_CRC</li> <li>F_Par_CRC<!--</th--><th></th><th></th></li></ul>                                                                                                    |     |                                                                                                    |  |  |  |
| <ul> <li>3. Mark the module in Slot 2 (in our example: "Mobile277failsafe_IO").</li> <li>4. In the inspector window you select the "Properties" tab.</li> <li>5. In the area navigation you select "PROFIsafe".</li> <li>6. Mobile277Failsafe_IO</li> <li>General</li> <li>General</li> <li>General</li> <li>General</li> <li>F_Block_ID: 0</li> <li>F_Par_CRC_WithoutAddresses</li> <li>F_Boure_Add: 300</li> <li>F_Par_CRC_WithoutAddresses</li> <li>F_Par_CRC_WithoutAddresses</li> <li>F_Par_CRC_WithoutAddresses</li> <li>F_Par_CRC_WithoutAddresses</li> <li>F_Par_CRC_WithoutAddresses</li> <li>F_Par_CRC_WithoutAddresses</li> <li>F_Par_CRC_WithoutAddresses</li> <li>F_Par_CRC_WithoutAddresses</li> <li>F_Par_CRC_WithoutAddresses</li> <li>F_Par_CRC_WithoutAddresses</li> <li>F_Par_CRC_WithoutAddresses</li> <li>F_Par_CRC</li> <li>FHO DB manual number assignment</li> </ul>                                                                                                    | 2.  | Open the table area of the Device overview.                                                                                                    |  |  |  |
| <ul> <li>4. In the inspector window you select the "Properties" tab.</li> <li>5. In the area navigation you select "PROFIsafe".</li> <li>6. Mobile 277 Failsafe_IO General General General General General General General F_Slic Sita F_Slic Sita F_Slic Sita F_Source_Add: 2000 F_Par_Version: 1 F_Par_CRC_WithoutAddresses F_Par_CRC Whould be improve the site of F_WD_Time F_WD_Time: 500 F_Par_CRC F_Par_CRC F</li></ul>                                                                                                    | 3.  | Mark the module in Slot 2 (in our example: "Mobile277failsafe_IO").                                                                                                    |  |  |  |
| <ul> <li>5. In the area navigation you select "PROFIsafe".</li> <li>6. Mobile277Failsafe_IO General General General General General General General General General General F_BOFIsafe F_SIL: SIL3 Identification &amp; Maintenance I/O addresses F_Block_ID: 0 F_Par_Version: 1 F_Source_Add: 2000 F_Par_CRC Manual setting of F_WD_Time F_WD_Time: 500 F_Par_CRC: 7978 F_HOD DB manual number assignment Function of F_WD_Time: 500 F_Par_CRC: 7978 Function of F_WD_Time: 500 F_Par_CRC: 7978 Function of F_WD_Time: 500 F_Par_CRC: 7978 Function of F_WD_Time: 500 F_Par_CRC: 7978 Function of F_WD_Time: 500 F_Par_CRC: 7978 Function of F_WD_Time: 500 F_Par_CRC: 7978 Function of F_WD_Time: 500 F_Par_CRC: 7978 Function of F_WD_Time: 500 F_Par_CRC: 7978 Function of F_WD_Time: 500 F_Par_CRC: 7978 Function of F_WD_Time: 500 Function of F_WD_Time: 500 Function of F_WD_Time: 500 F_Par_CRC: 7978 Function of F_WD_Time: 500 Function of F_WD_Time: 500 Function o</li></ul>                                                                                                    | 4.  | In the inspector window you select the "Properties" tab.                                                                                                    |  |  |  |
| 6. Mobile277Failsafe_IO General General FCOFIsafe Identification & Maintenance I/O addresses F_Block_ID: F_Bar_Version: F_Dest_Add: 2000 F_Dest_Add: 300 F_Par_CRC_WithoutAddresses 7362 F_Par_CRC: F_Mo_Time F_WD_Time F_WD_TIME F_WD_TIME F_WD_TIME                                                                                                    | 5.  | In the area navigation you select "PROFIsafe".                                                                                                    |  |  |  |
| General         FROFIsafe         Identification & Maintenance         I/O addresses         F_Block_ID:         0         F_Par_Version:         F_Source_Add:         2000         F_Par_CRC_WithoutAddresses         F_Par_CRC_WithoutAddresses         F_Par_CRC_????8         F_Par_CRC         F_Par_CRC     <                                                                                                    | 6.  | Mobile277Failsafe_IO                                                                                                    |  |  |  |
| General       PROFIsafe         Identification & Maintenance       F_SIL:         I/O addresses       F_Block_ID:         0       F_Par_Version:         1       F_Source_Add:         2000       F_Par_Version:         F_Dest_Add:       300         F_Par_CRC;       7978         F_Par_CRC;       7978         F_Par_CRC;       7978         F_IO DB manual number assignment       C                                                                                                    |     | General                                                                                                    |  |  |  |
| I/O addresses       F_SIL:       SIL3       I         F_Block_ID:       0       I       I         F_Par_Version:       1       I       I         F_Dest_Add:       2000       I       I         F_Dest_Add:       300       I       I         F_Par_CRC_WithoutAddresses:       7362       I       I         F_Par_CRC       WithoutAddresses:       7362       I       I         F_Par_CRC:       7978       I       I       I       I         F_Par_CRC:       7978       I       I       I       I         Fullo DB manual number assignment       I       I       I       I       I                                                                                                    |     | General     PROFIsafe     Identification & Maintenance                                                                                                    |  |  |  |
| F_Block_ID:       0         F_Par_Version:       1         F_Source_Add:       2000         F_Dest_Add:       300         F_Par_CRC_WithoutAddresses:       7362         Manual setting of F_WD_Time       1         F_Par_CRC:       7978         F_Par_CRC:       7978                                                                                                    |     | I/O addresses F_SIL: SIL3                                                                                                    |  |  |  |
| F_Par_Version:       1         F_Source_Add:       2000         F_Dest_Add:       300         F_Par_CRC_WithoutAddresses:       7362         Manual setting of F_WD_Time       1         F_WD_Time:       500         Manual setting of F_WD_Time       2         F_Par_CRC:       7978         F_HO DB manual number assignment       1                                                                                                    |     | F_Block_ID: 0                                                                                                    |  |  |  |
| F_Par_CRC_WithoutAddresses<br>F_Par_CRC_WithoutAddresses<br>F_WD_Time<br>F_WD_Time: 500 ms<br>F_Par_CRC: 7978<br>F_I/O DB manual number assignment                                                                                                    |     | E Source Add: 2000                                                                                                    |  |  |  |
| F_Par_CRC_WithoutAddresses:       7362         Manual setting of F_WD_Time       Image: CRC_WithoutAddresses:         F_WD_Time:       500         F_Par_CRC:       7978         F-I/O DB manual number assignment       Image: CRC_WITHOUTAND                                                                                                    |     | F_Dest_Add: 300                                                                                                    |  |  |  |
| F_WD_Time:     500     ms     2       F_Par_CRC:     7978     1       F-I/O DB manual number assignment     1                                                                                                    |     | F_Par_CRC_WithoutAddresses= Z362                                                                                                    |  |  |  |
| F_WD_Time: 500 ms 2<br>F_Par_CRC: 7978<br>F-I/O DB manual number assignment                                                                                                    |     | Manual setting of F_WD_Time                                                                                                    |  |  |  |
| F_Par_CRC: 7978                                                                                                    |     | F_WD_Time: 500 ms                                                                                                    |  |  |  |
| F4/O DB manual number assignment                                                                                                    |     | F_Par_CRC: 7978                                                                                                    |  |  |  |
|                                                                                                    |     | 🗖 F-I/O DB manual number assignment 📃                                                                                                    |  |  |  |
| Enable the "Manual setting of F_VVD_IIme" option.                                                                                                    |     | Enable the "Manual setting of F_WD_Time" option.                                                                                                    |  |  |  |

| No. | Action                                                                                                   |  |  |
|-----|----------------------------------------------------------------------------------------------------|--|--|
| 7.  | Enter the noted values for "F_Dest_Add" and "F_WD_Time" in the relevant fields (1) and (2) respectively. |  |  |
| 8.  | In the area navigation you select "General".                                                             |  |  |
| 9.  | C III Device data                                                                                        |  |  |
|     | mobile277fiwlan     Properties     Life     Diagnostics       General                                    |  |  |
|     | PROFINET interface [X1]     General     Ethernet addresses     Name: mobile 277 fiwlan                   |  |  |
|     | Enter the device name in the "Name" field (3).                                                           |  |  |

#### Behavior in the case of checksum errors

Proceed as follows if you get a checksum error during compilation of the HMI configuration in the TIA Portal V11.

Table 3-7

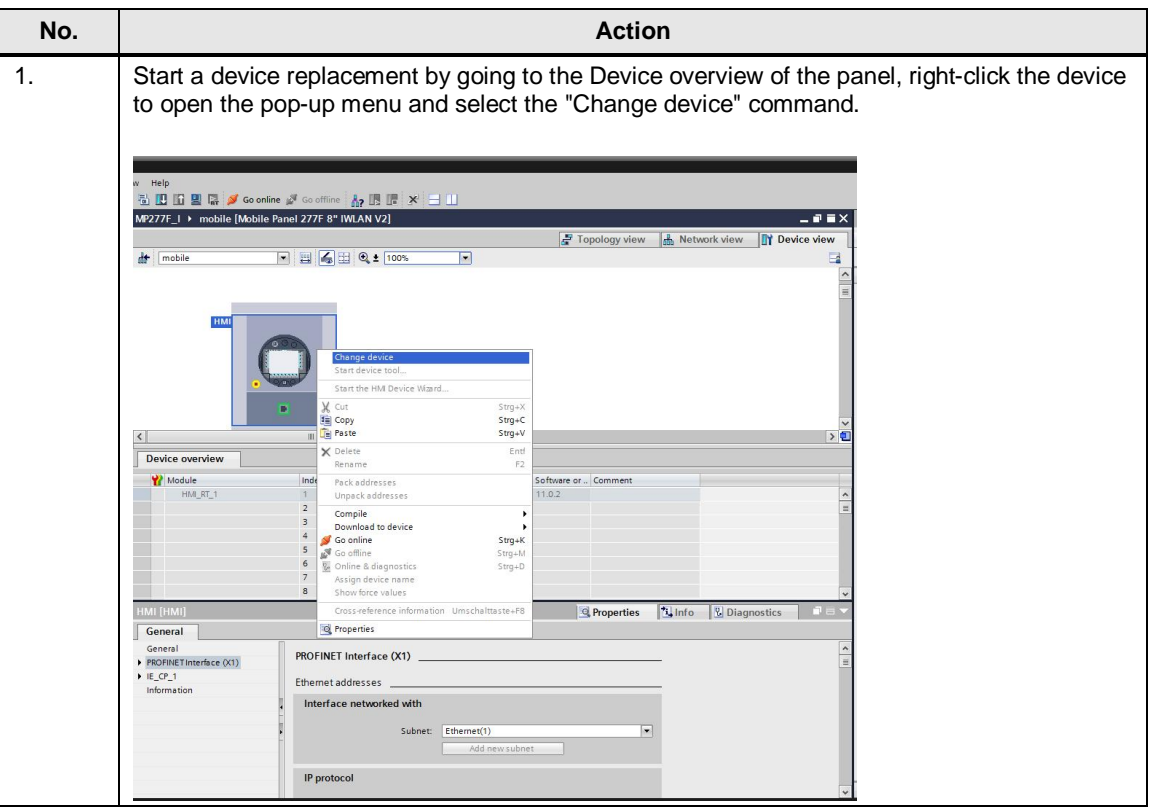

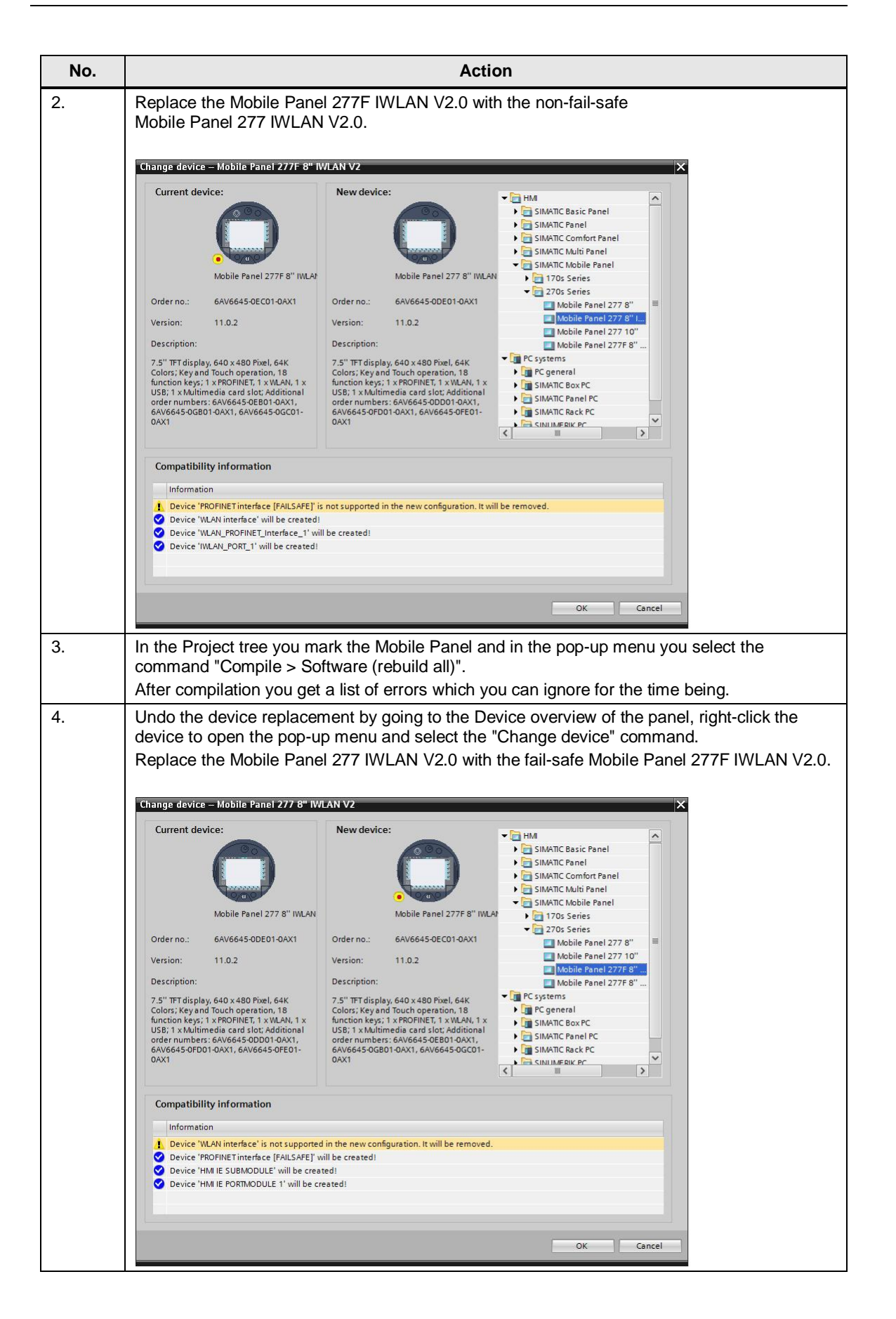

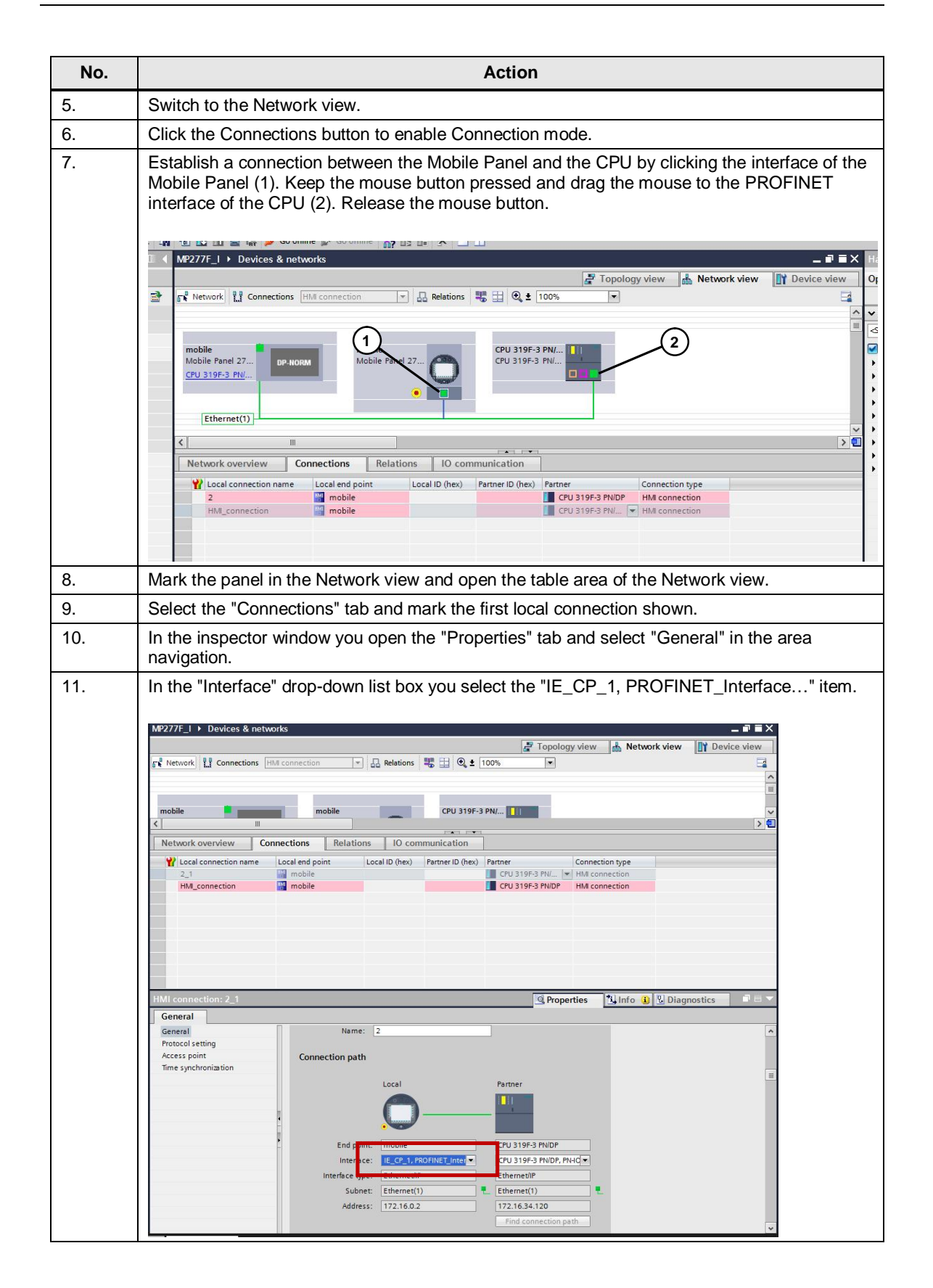

| No. | Action                                                                                                    |
|-----|----------------------------------------------------------------------------------------------------|
| 12. | In the Network view table you select the second local connection and in the inspector window you likewise select the interface "IE_CP_1, PROFINET_Interface".                                                                                                    |
|     | M2277F_1 > Devices & networks _ P = X<br>P Topology view A Network view P Device view<br>P Network Connection P A Relations C 2 100% P                                                                                                    |
|     |                                                                                                    |
|     | Y       Local connection name       Local end point       Local ID (hex)       Partner ID (hex)       Partner       Connection type         2_1       Image: CPU 319F-3 PNUP       HMI connection         HMI_connection       Image: CPU 319F-3 PNU_       HMI connection |
|     | HMI connection: HMI_connection  HMI_connection: HMI_connection  General                                                                                                    |
|     | General     Name:     Mare:     Mare:       Protocol setting     Connection path     Access point       Time synchronization     Local                                                                                                    |
|     | End print<br>End print<br>Inter Sec: IE_CP_1, FROFINET_Inter<br>Inter Sec: IE_CP_1, FROFINET_Inter<br>EthermetUP<br>Subnet: Ethermet(1)<br>Address: 172.16.0.2<br>Find connection path                                                                                     |
| 13. | Switch to the Device view of the Mobile Panel.                                                                                                    |
| 14. | In the inspector window you open the "Properties" tab and select "PROFINET interface (X1)" in the area navigation.                                                                                                    |
| 15. | Under "IP address" and "Subnet mask" you enter the IP parameters of your panel. Properties                                                                                                    |
|     | IE_CP_1 [PROFINET interface]  General General                                                                                                    |
|     | PROFINET Interface (X1)     PROFINET Interface (X1)                                                                                                    |
|     | Interface networked with Subnet: Ethernet(1) Add new subnet                                                                                                    |
|     | <ul> <li>IP protocol</li> <li>Use IP protocol</li> <li>Set IP address in the project<br/>IP address: 172 . 16 . 34 .210<br/>Subnet mask: 255 . 255 . 0 .0</li> <li>Outer address: 0 .0 .0 .0</li> <li>Set IP address using a different method</li> </ul>                   |
|     | PROFINET                                                                                                    |

The configuration can now be compiled without errors.

#### Compile and download the configurations (hardware and software)

Table 3-8

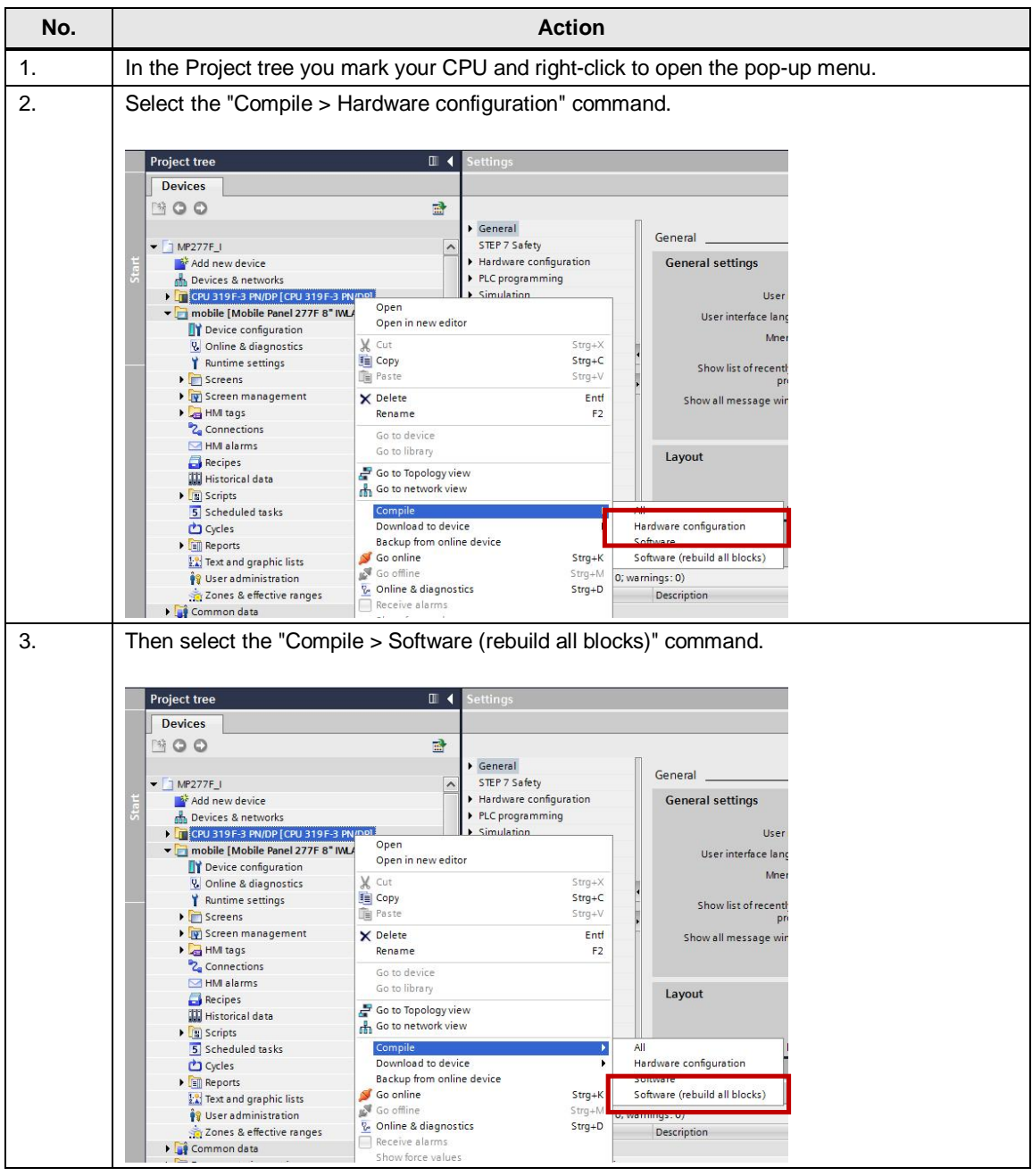

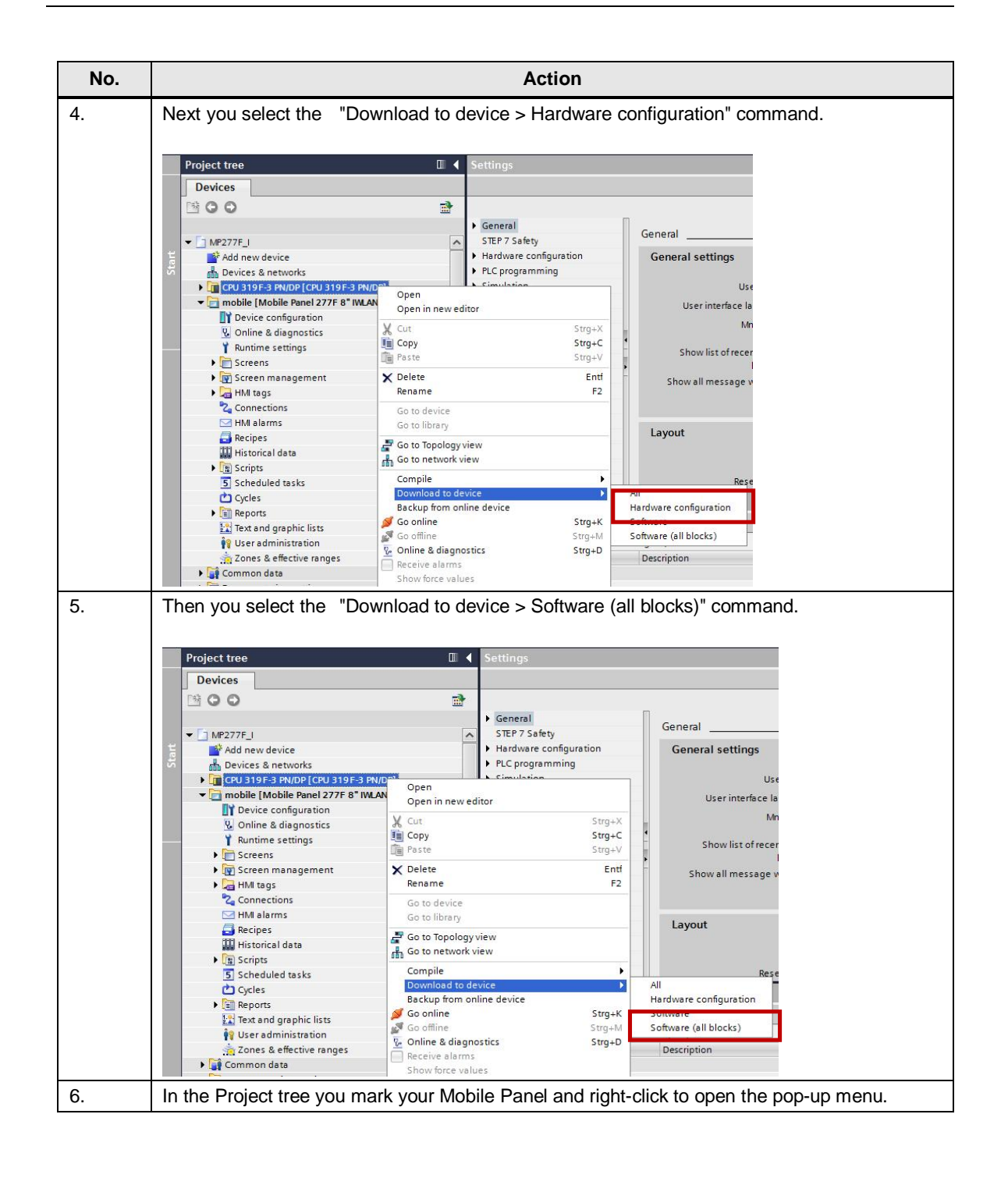

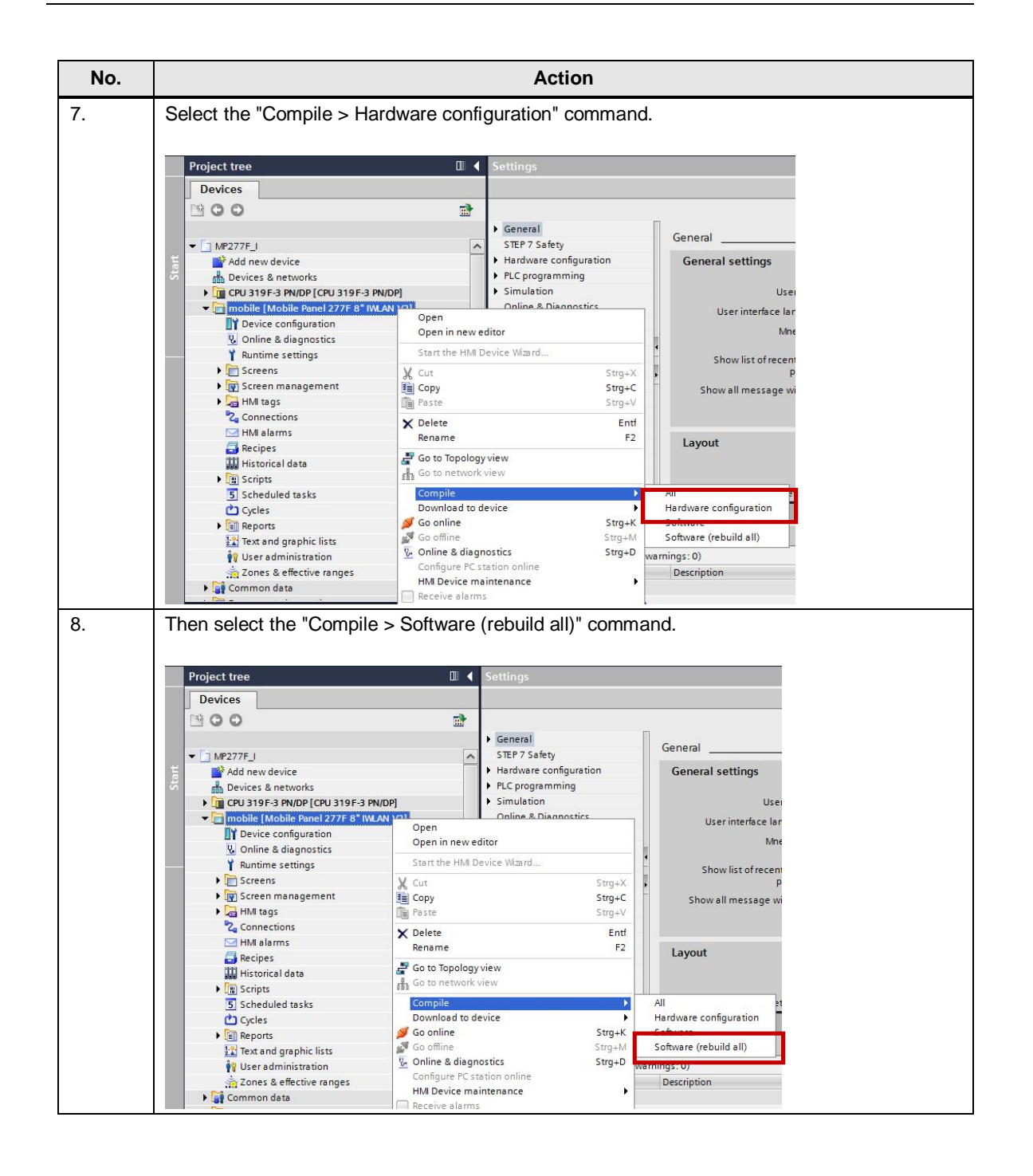

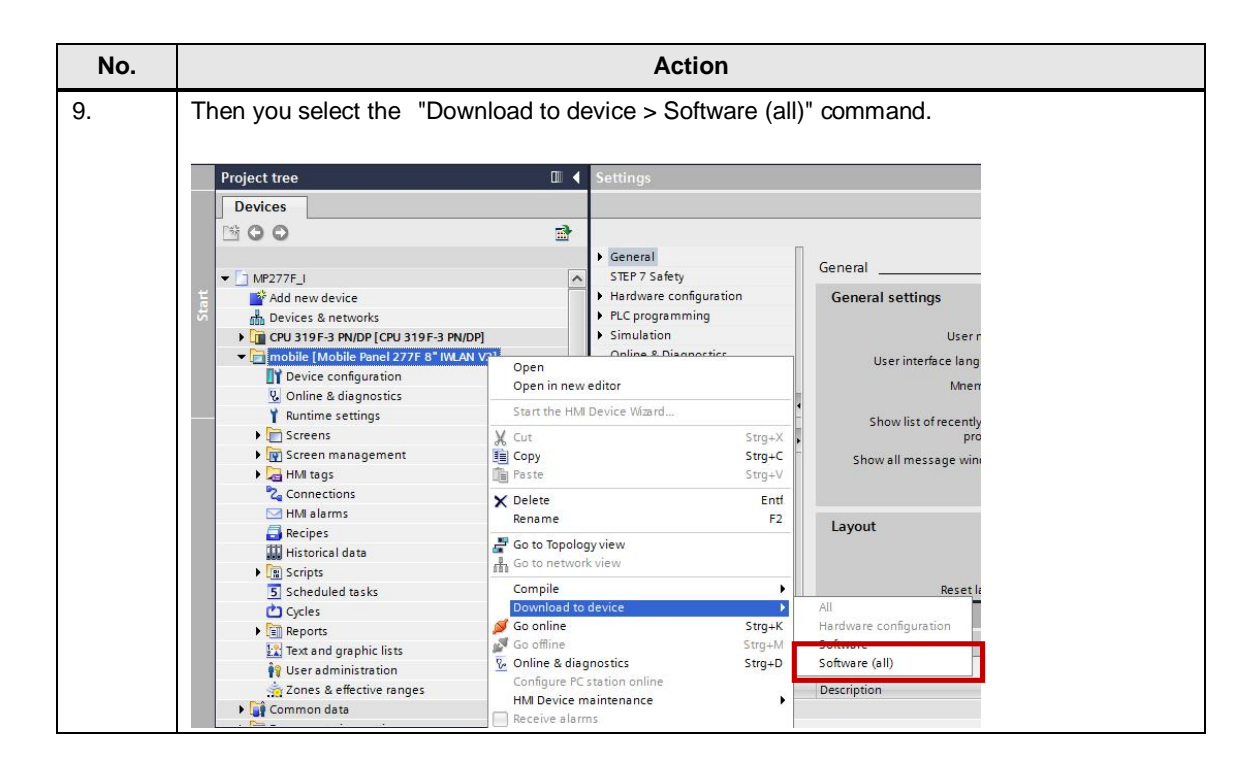

This completes the migration procedure.

# 4 STEP 7 V5.5 $\rightarrow$ WinCC V12

This chapter explains how to migrate a Mobile Panel 277F IWLAN from SIMATIC STEP 7 V5.5 to WinCC V12.

### 4.1 Requirements

#### Software configuration

The following software configuration must be installed for the migration procedure.

- For the source project:
  - STEP 7 V5.5 + SP3
  - S7 Distributed Safety V5.4 + SP5
  - WinCC flexible 2008 SP3
- For the target project:
  - STEP 7 Professional V12 SP1 Update 3
  - STEP 7 Safety Advanced V12
  - WinCC Advanced V12 SP1 Update 3

#### **General requirements**

The project is compiled as an executable STEP 7 V5.5 project.

#### Noting the F parameters of the configuration

You have noted the F parameters of the STEP 7 configuration, see <u>Transfer of</u> <u>Configuration Parameters</u>, page <u>4</u>.

#### Installed F blocks

The F blocks for TIA Portal V12 are installed. See <u>Installation of the Version-dependent F Blocks (F-FBs)</u>, page <u>8</u> for the procedure.

#### Updating the hardware catalog in STEP 7

The hardware catalog has been updated according to <u>Update of the STEP 7</u> <u>Hardware Catalog</u>, page <u>9</u>.

# 4.2 Migration of the Project

#### Update the version of the GSD file in STEP 7 V5.5

This step is necessary only if the GSD file of your STEP 7 project is currently not up to date.

Table 4-1

| No. | Action                                                                                                    |
|-----|----------------------------------------------------------------------------------------------------|
| 1.  | In the HW Config you mark the icon of your GSDML module, right-click to open the pop-up menu and select "Properties".                                                                                                    |
|     | Properties - Mobile       X         General   identification                                                                                                    |
| 2.  | OK         Click "Change Release Number".         In the "GSD File - Change Release Number" dialog that opens you select release "8/9/2010" from the GSD files shown.         Splie - Change Release Number " dialog that opens you select release "8/9/2010" from the GSD files shown.         Splie - Change Release Number " dialog that opens you select release "8/9/2010"         Splie - Change Release Number " dialog that opens you select release "8/9/2010"         Splie - Change Release Number         Valido release number         Valido release number         OK the current project         OK". |
| 3.  | Also confirm the Properties dialog with "OK". Then recompile the project.                                                                                                    |

This brings the revision of the GSD file up to date.

### **Project migration**

#### Table 4-2

| No. | Action                                                                                                    |  |  |
|-----|----------------------------------------------------------------------------------------------------|--|--|
| 1.  | Open the TIA Portal V12.                                                                                                    |  |  |
| 2.  | In the Portal view you select the "Migrate project" command and navigate to your STEP 7 project.                                                                                                    |  |  |
|     | Virt     Come and sing project     Come and sing project     Come and sing project     Migrate project     Migrate project                   <                                                                                                    |  |  |
| 3.  | Enable the "Include hardware configuration" option.  Migrate project Select project to be migrated. Project name: M#277F_J Source path: CSTEPClassic a porter/M#277F_JA#277F_JA#277F |  |  |

| No. | Action                                                                                                    |
|-----|----------------------------------------------------------------------------------------------------|
| 4.  | Click "Migrate".                                                                                                    |
|     | - # X<br>Totally Integrated Automation<br>PORTAL                                                                                                    |
|     | Ing project   a regisct   a regisct <t< td=""></t<> |
| 5.  | The migration is carried out.          Migrate project         9%       Exporting project data         Remaining time in seconds: 40         Cancel                                                                                                    |
| 6.  | The migration terminates with a number of warnings which you can ignore for the time being.                                                                                                    |
| 7.  | Now it is imperative that you close the migrated project and then open it again!                                                                                                    |

#### Create new connections

Table 4-3 No. Action 1. Open the Network view of your project. M Siemens - MP277F\_I Project Edit View Insert Online Options Tools Window Help MP277F\_I 
 Devices & networks Devices 00 💦 Network 🔛 Connections HM\_connection 💌 🗛 Relations 🚟 🖽 🍳 ± 100% • OBNL\_FLT[OBB5]
 PROG\_FLR [OB121]
 RACK\_FLT[OB86]
 Coordination [FB1]
 F\_FB\_MP [FB161]
 F\_FR\_RNC\_4 [FB162]
 F\_Prog\_Mobile\_Panel\_277F...
 F\_DB\_STATES [DB160]
 Instanc\_DB\_FB100 [DB100]
 Instanc\_DB\_FB100 [DB100] CPU 319F-3 PN/... CPU 319F-3 PN/... MobilePanel\_2... Mobile Panel 27...

| No. | Action                                                                                                    |
|-----|----------------------------------------------------------------------------------------------------|
| 2.  | Click the Connections button to enable Connection mode.                                                                                                    |
| 3.  | Create a connection between the CPU and the Mobile Panel by clicking the PROFINET interface of the CPU, keeping the mouse button pressed and dragging a connection to the interface of the Mobile Panel. |

#### Activate the panel

#### Table 4-4

| No. | Action                                                                                                    |  |  |
|-----|----------------------------------------------------------------------------------------------------|--|--|
| 1.  | Mark the Mobile Panel and open its Device view in the TIA Portal.                                                                                                    |  |  |
| 2.  | In the area navigation of the inspector window you select "Operating mode".                                                                                                    |  |  |
| 3.  | Enable the "IO device" option to activate the panel as PROFIsafe device.                                                                                                    |  |  |
|     | Image: Second and Second and Second an |  |  |
|     | General Ethernet addresses Advanced options York(XP P1                                                                                                    |  |  |
|     | Interface options     > L-device communication                                                                                                    |  |  |
| 4.  | In the "Assigned IO controller:" drop-down list box you select the controller to which the panel is to be connected and confirm your selection.                                                                                                    |  |  |
| 5.  | Save your project.                                                                                                    |  |  |

### Change the F parameters

Enter the F parameters of your STEP 7 project, which you noted under <u>Transfer of</u> <u>Configuration Parameters</u>, page <u>4</u>, in the TIA Portal V12 project.

| No. | Action                                                                                                 |  |  |
|-----|----------------------------------------------------------------------------------------------------|--|--|
| 1.  | In the TIA Portal V12 you open the Device view of the Mobile Panel.                                    |  |  |
| 2.  | In the table area of the Device view you select the line "WinCC flexible RT".                          |  |  |
| 3.  | In the inspector window you open the "Properties" tab and select "F-parameter" in the area navigation. |  |  |
| 4.  | Enable the option "Manual assignment of F-monitoring time".                                            |  |  |

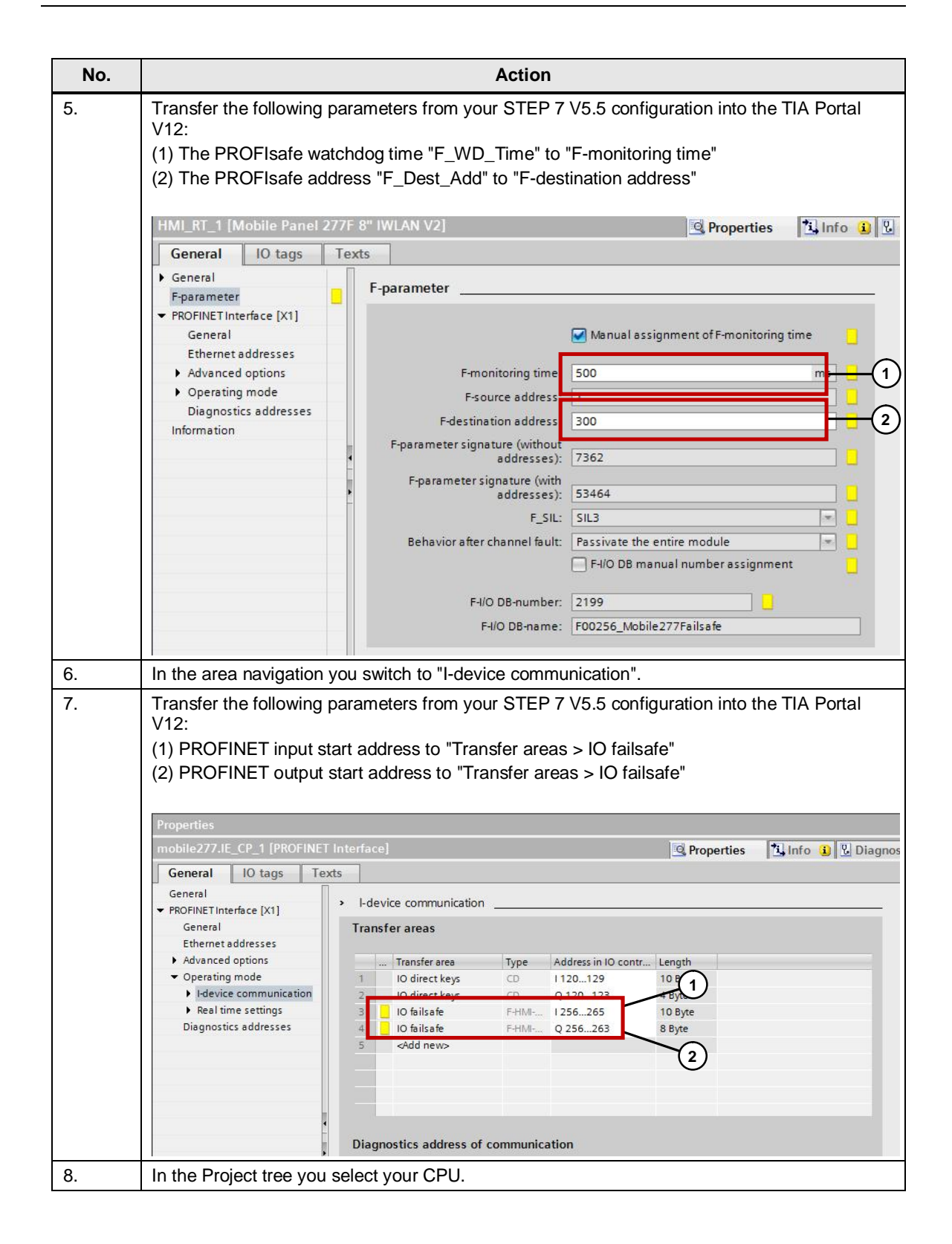

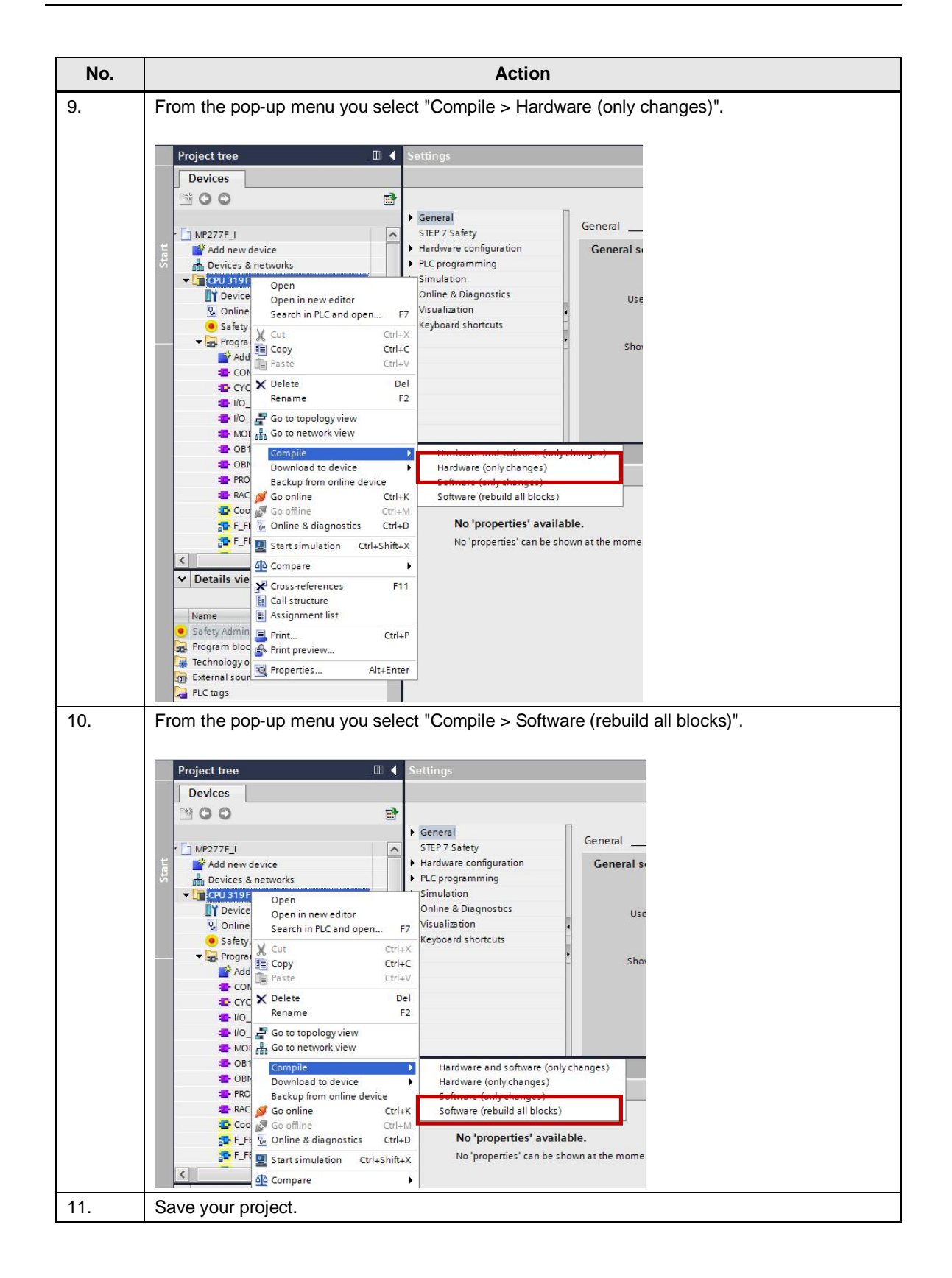

### 4.3 Finalizing

#### Update the FFBs

When compiling the CPU configuration, you might get the error message indicating that various **FFBs** need a valid password to be compiled.

Figure 4-1

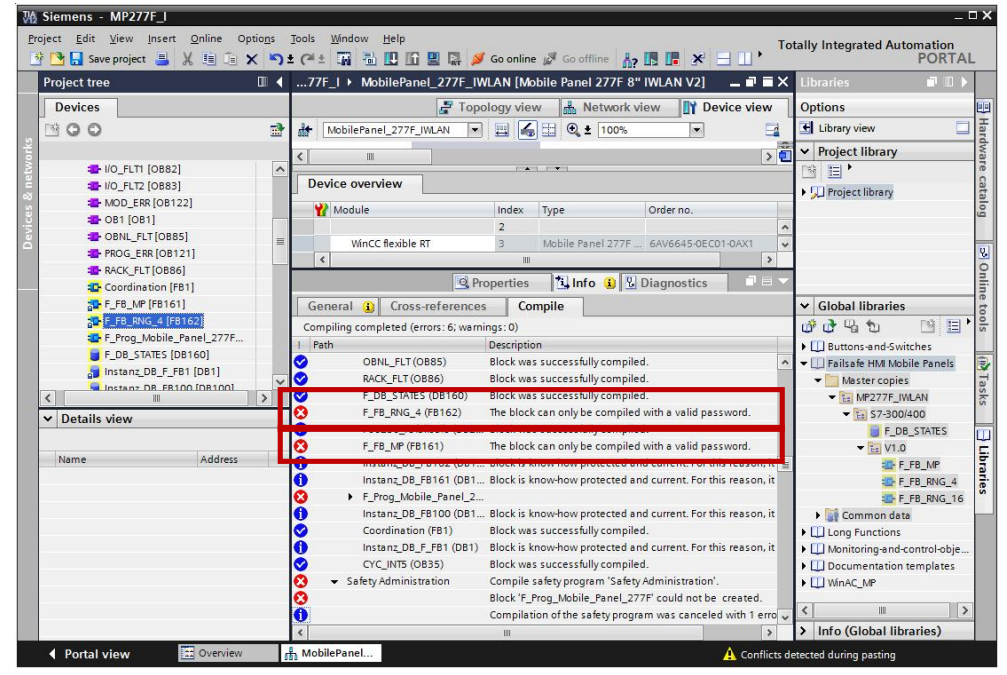

These F blocks used in your project must be replaced by TIA Portal V12 F blocks.

#### Table 4-6

| No. | Action                                                                                                    |
|-----|----------------------------------------------------------------------------------------------------|
| 1.  | Open the "Libraries" task card.                                                                               |
| 2.  | Open the "Global libraries" palette.                                                                          |
| 3.  | Navigate to the library path "Failsafe HMI Mobile Panels > Master copies > MP277F_IWLAN > S7-300/400 > V1.0". |

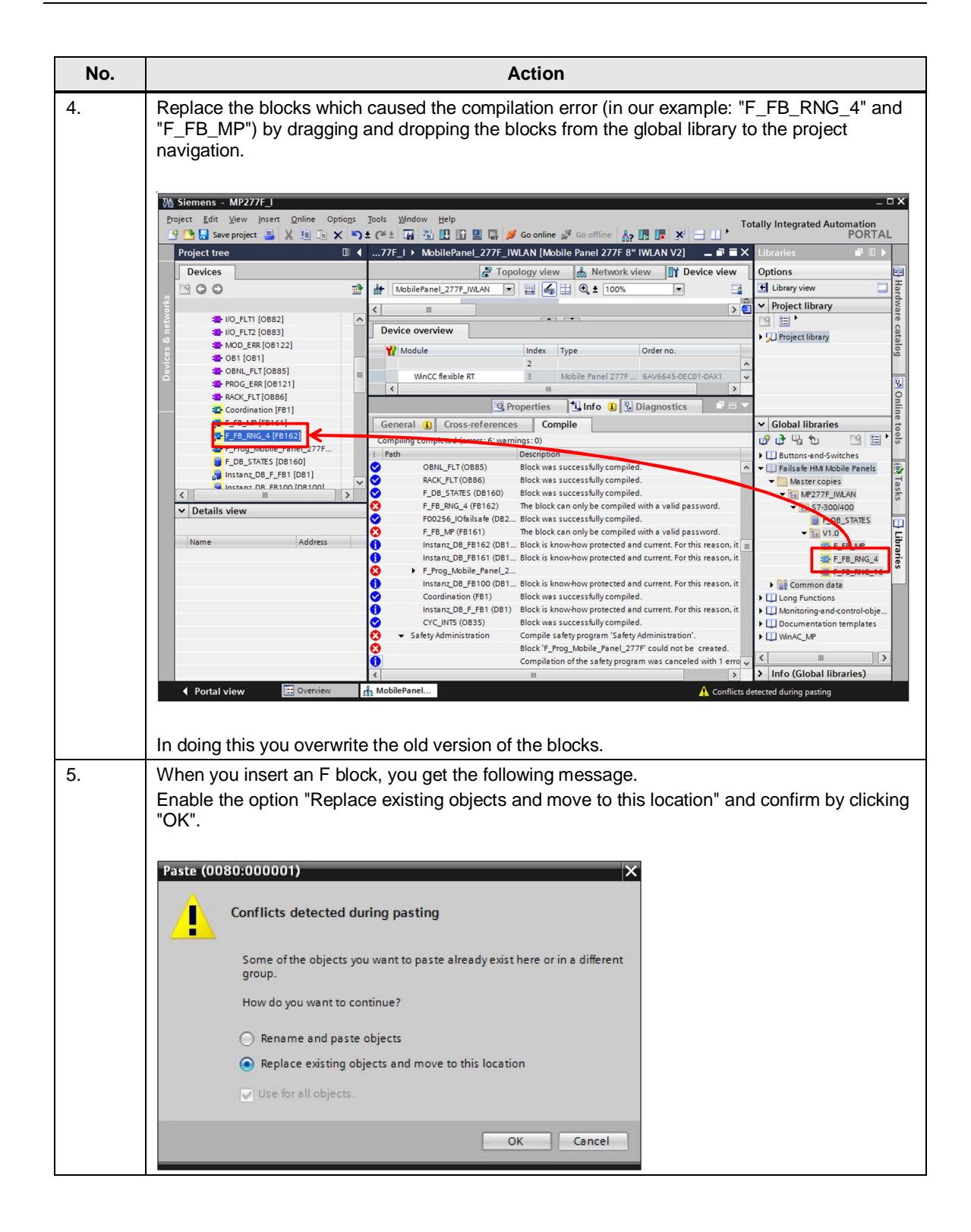

#### **Delete old F instance DBs**

When compiling the CPU configuration, you might get the error message indicating that various **instance DBs** (connected to FFBs) cannot be compiled.

#### Figure 4-2

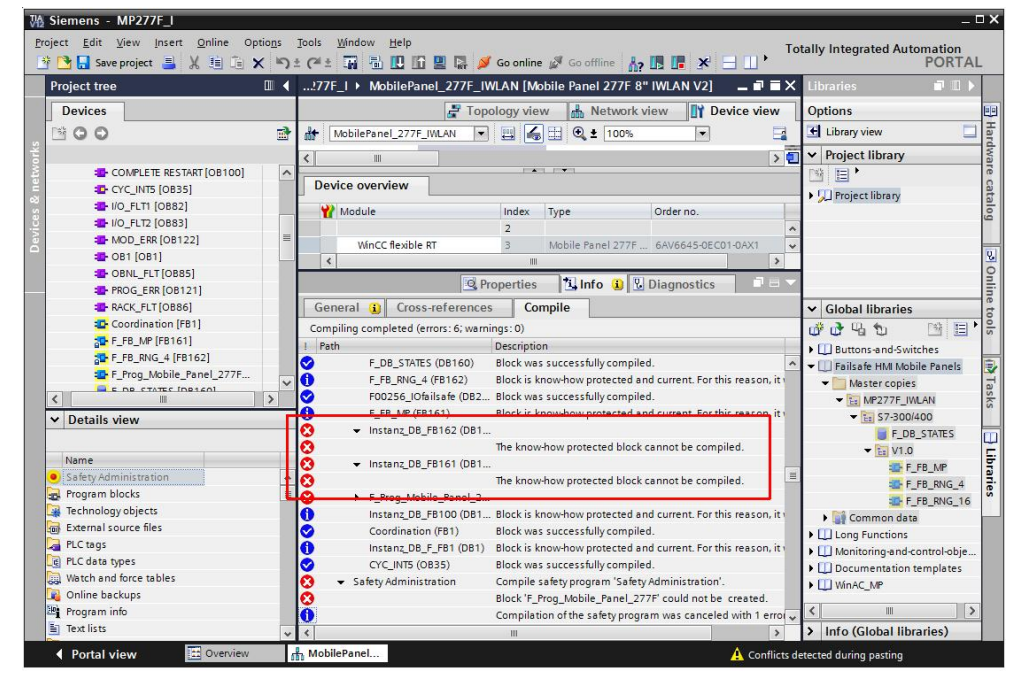

Proceed as follows to delete the faulty blocks.

#### Table 4-7

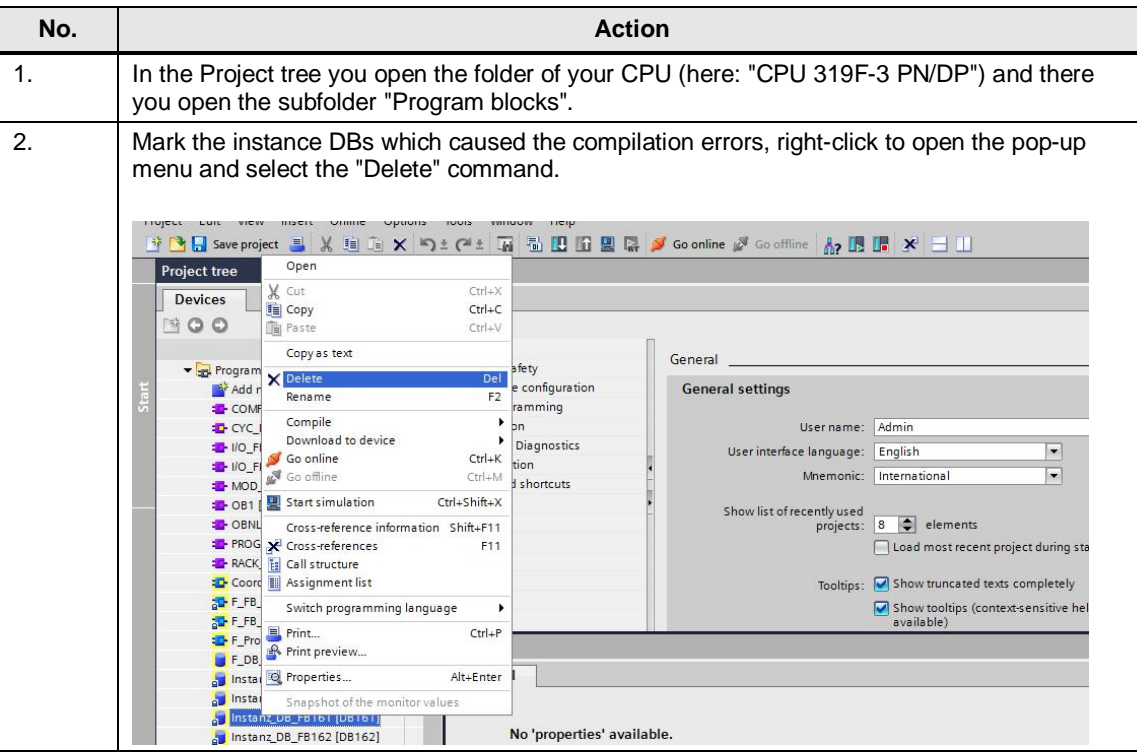

The blocks will automatically be rebuilt correctly during the next compilation procedure.

#### Update the F DBs

When compiling the CPU configuration you might get the error message indicating that several tags like "QBAD", "ACK\_REQ" or "ACK\_REI" of a configured DB are not defined. The DB that caused the error (in our example: "F00256\_Mobile277failsafe") is the "F IO DB" defined in the F parameters of the

panel.

| Figure 4-3    |          |                                 |                                                                  |           |           |         |
|---------------|----------|---------------------------------|------------------------------------------------------------------|-----------|-----------|---------|
|               |          |                                 | Show tooltips (context-<br>available)                            | sensitive | e help is |         |
| iel 277F 8" I | Gene     | ral Cross-references            | Compile                                                          |           |           |         |
|               | Compili  | ing completed (errors: 4: warni | ingr: 0)                                                         |           |           |         |
| s             | Deele    | ng completed (errors. 4, warm   | Description                                                      | C - +-    |           | Freezer |
| 5             | - Idui   |                                 | Plack was successfully semailed                                  | 3010      | 14        | Circis  |
|               |          | DENCLIFET (OB85)                | Block was successfully compiled.                                 | - G       |           | 0       |
| ~             |          | RACK_FLI (UD00)                 | Block was successionly complied.                                 | -         |           | 0       |
| >             |          | F_FD_RING_10 (FD105)            | Block is know-how protected and current. For this reason, it was |           |           | 0       |
|               |          | F_FB_RNG_4 (FB162)              | Block is know-how protected and current. For this reason, it wa. |           |           | 0       |
|               | <b>V</b> | F00256_IOfailsate (DB2          | Block was successfully compiled.                                 | ~         |           | 0       |
|               | 0        | F_FB_MP (FB161)                 | Block is know-how protected and current. For this reason, it wa. |           |           | 0       |
| 11- II-       | $\odot$  | Instanz_DB_FB161 (DB1           | Block was successfully compiled.                                 | ~         |           | 0       |
| ~             |          | Instanz_DB_FB162 (DB1           | Block was successfully compiled.                                 | ~         |           | 0       |
|               | 0        | ▼ F_Prog_Mobile_Panel_2         |                                                                  | 7         |           | 3       |
| 1000          | 0        | Netzwerk 2                      | Tag "F00256_Mobile277Failsafe".QBAD not defined.                 |           | ?         | 1       |
|               | 0        | Netzwerk 2                      | Tag "F00256 Mobile277Failsafe".ACK REQ not defined.              |           | ?         | 1       |
|               | i i      | Netzwerk 2                      | Tag "F00256 Mobile277Failsafe" ACK REI not defined.              |           | 2         | 1       |
|               | lă l     | Instanz DB FB100 (DB1           | Block was successfully compiled.                                 |           |           | 0       |
|               | L L      | Conditional (CD-1)              |                                                                  |           |           | 0       |
|               |          | Instanz DB E EB1 (DB1)          | Block was successfully compiled                                  |           |           | 0       |
|               | 10       | CYC INTS (OB35)                 | Block was successfully compiled                                  |           |           | 0       |
|               |          | Eafaty Administration           | Compile cafety program 'Safety Administration'                   |           |           | 1       |
|               |          | Sarcementstration               | Complicipate or program pare or Authinistration :                |           |           |         |

#### Table 4-8

| No. | Action                                                                                                    |  |  |  |
|-----|----------------------------------------------------------------------------------------------------|--|--|--|
| 1.  | Open the Device view of the Mobile Panel.                                                                                                    |  |  |  |
| 2.  | In the table area of the Device view you select the line "WinCC flexible RT".                                                                  |  |  |  |
| 3.  | In the inspector window you open the "Properties" tab and in the area navigation you select the "General" tab and then the "F-parameter" item. |  |  |  |
| 4.  | Under "F-IO DB-name" you will find the correct name of the data block.                                                                         |  |  |  |
| 5.  | In the Project tree you open the folder of your CPU and the subfolder "Program blocks > System blocks > STEP 7 Safety >F-IO data blocks".      |  |  |  |
| 6.  | Select the data block located there and right-click to open the pop-up menu.                                                                   |  |  |  |
| 7.  | Select the "Rename" command and assign the block the name entered under "F-IO DB-<br>name".                                                    |  |  |  |

#### Compile and download the configurations (hardware and software)

Table 4-9

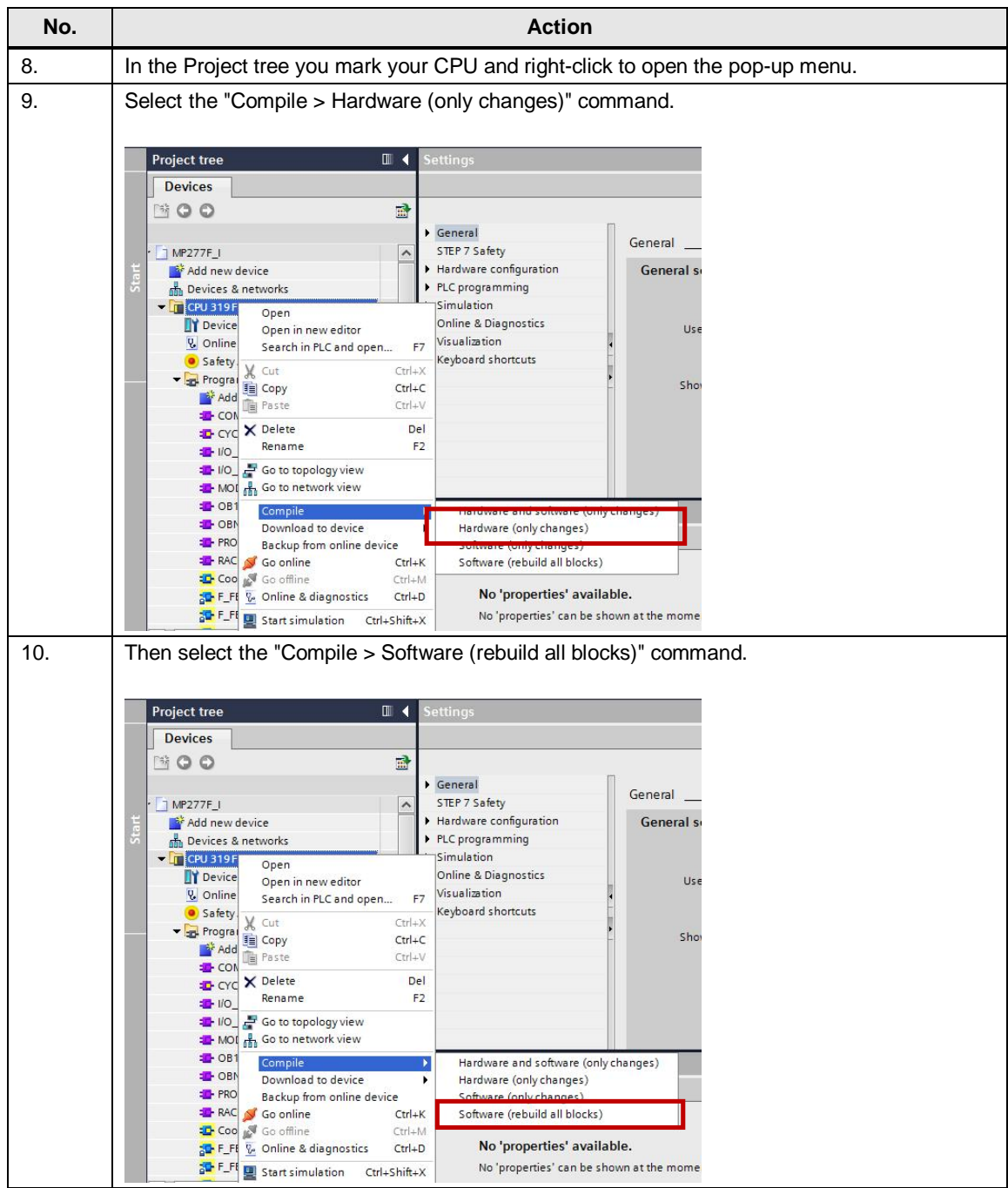

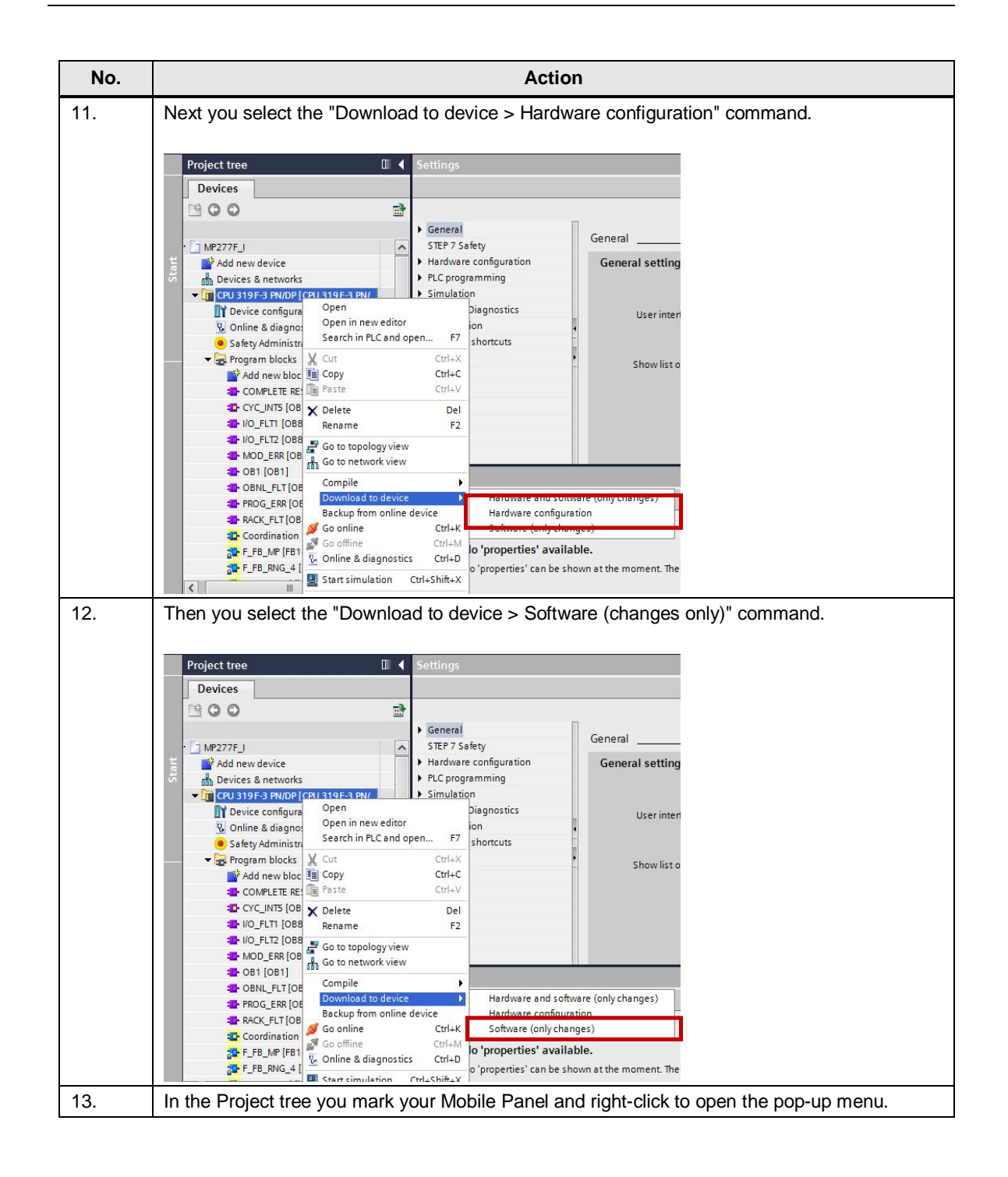

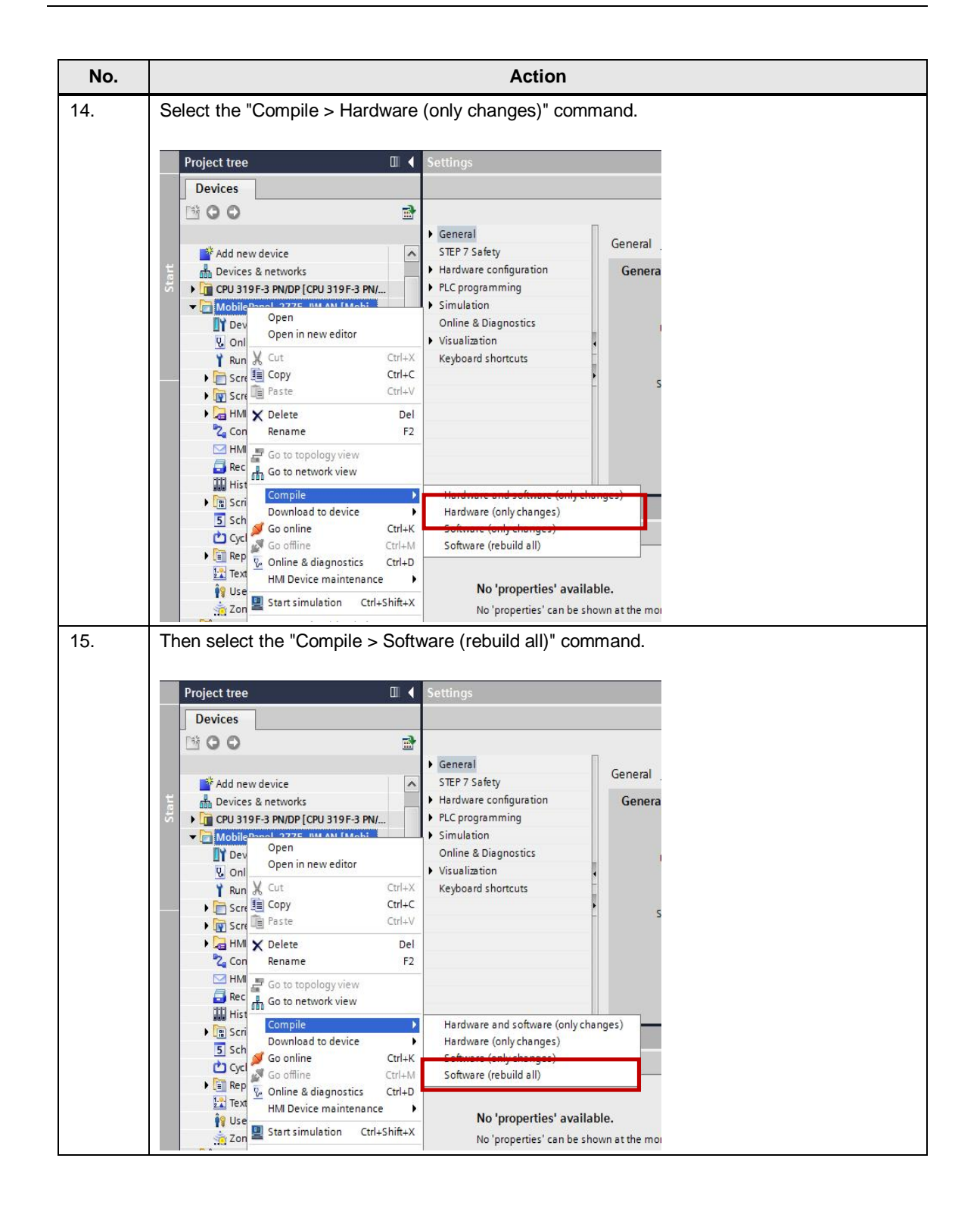

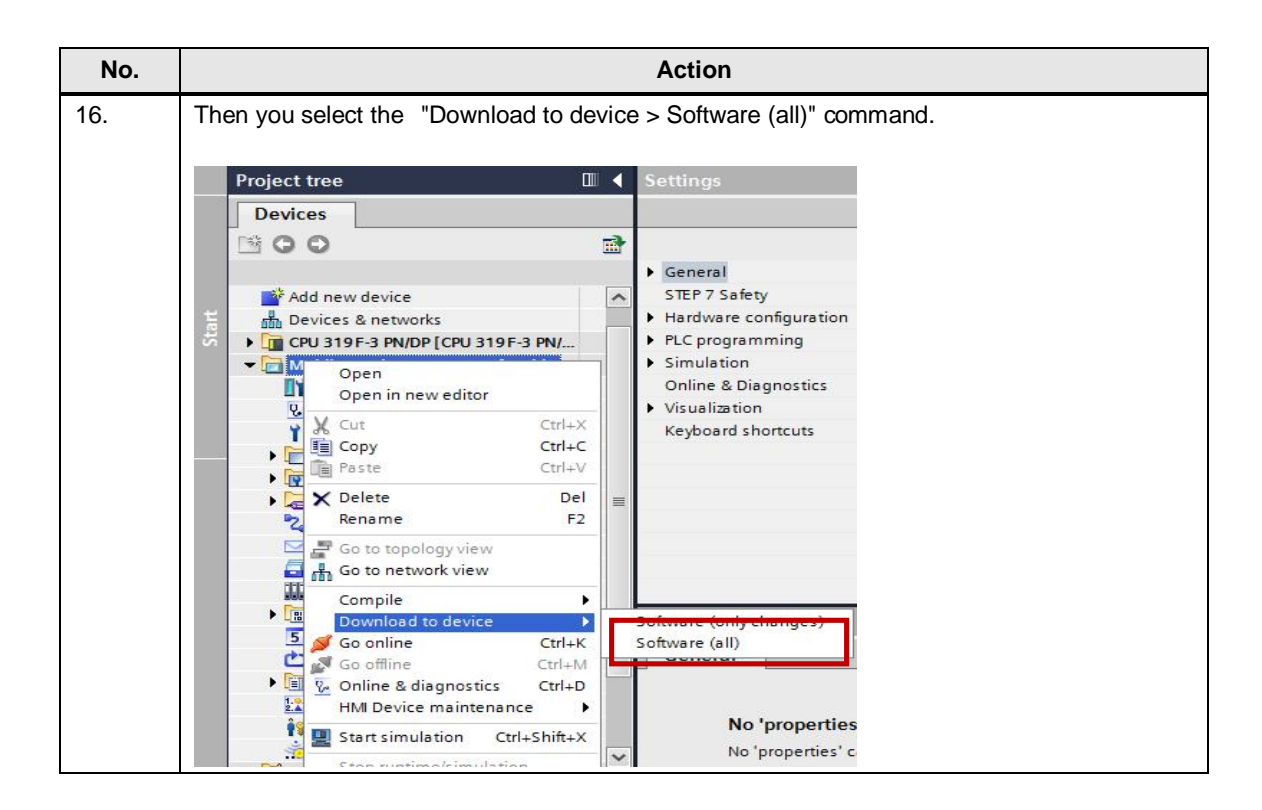

This completes the migration procedure.

# 5 WinCC V11 $\rightarrow$ WinCC V12

This chapter explains how to upgrade a Mobile Panel 277F IWLAN project from WinCC V11 to WinCC V12.

### 5.1 Requirements

#### Software configuration

The following software configuration must be installed for the upgrade procedure.

- For the target project:
  - STEP 7 Professional V12 SP1 Update 3
  - STEP 7 Safety Advanced V12 Update 1
  - WinCC Advanced V12 SP1 Update 3

It is not necessary to have STEP 7 V11 or WinCC V11 installed.

#### **General requirements**

The project is compiled as an executable TIA Portal V11 project.

#### Noting the F parameters of the configuration

You have noted the F parameters of the TIA Portal V11 configuration, see <u>Transfer</u> of <u>Configuration Parameters</u>, page  $\underline{4}$ .

#### Installed F blocks

The F blocks for TIA Portal V12 are installed.

See <u>Installation of the Version-dependent F Blocks (F-FBs)</u>, page <u>8</u> for the procedure.

# 5.2 Upgrade of the Project

In the procedure we describe here, both the TIA project and the configuration of the panel will be upgraded to version V12.

#### Open and upgrade the project

Table 5-1

| No. | Action                                                                                                    |  |  |
|-----|----------------------------------------------------------------------------------------------------|--|--|
| 1.  | Open the TIA Portal V12 use it to download the project you created with version V11.                                                                                                    |  |  |
|     |                                                                                                    |  |  |
|     | Start Open existing project                                                                                                    |  |  |
|     | Devices & Open existing project Path Last ch                                                                                                    |  |  |
|     | PLC<br>programming Migrate project                                                                                                    |  |  |
|     | Motion & Close project                                                                                                    |  |  |
|     | Visualization Visualization First steps                                                                                                    |  |  |
|     | Online & Diagnostics Installed software                                                                                                    |  |  |
|     | Help      Browse     Open                                                                                                    |  |  |
|     | 🚯 User interface language                                                                                                    |  |  |
|     | ▶ Project view Opened project: C:\STEP7_Classic a porter\MP277F_L_V12\MP277F_I\MP277F_I                                                                                                    |  |  |
|     | Note: Do <i>not</i> use the menu command "Migrate project".                                                                                                    |  |  |
| Ζ.  | Select the Project tab and then the Opgrade command.                                                                                                    |  |  |
|     | ₩ Siemens - MP277F_I<br>Project Edit View Insert Online Ontions Tools Window Help                                                                                                    |  |  |
|     | ••• Open         ••• Open         •••• Open         ••••••••••••••••••••••••••• |  |  |
|     | Close Ctrl+W                                                                                                    |  |  |
|     | Save as Ctrl+Shift+S CFU 319F-3 PN/DP ▼ 🖽 🍏 🖽 CFU 319F-3 PN/DP                                                                                                    |  |  |
|     | Delete project Ctrl+E Archive<br>Retrieve                                                                                                    |  |  |
|     | Card Reader/USB memory  Memory card file  K                                                                                                    |  |  |
|     | Print       Ctrl+P         Print preview       Y                                                                                                    |  |  |
|     | C:InochnversuchIMP277F_IIMP277F_I     0     1       C:InochnvIMP277F_I_V12_SP1_Update_31             C:InochnverIMP277F_I_V12_SP1_Update_31              C:InochnverIMP277F_I_V12_SP1_Update_33               C:Iversuch_V111v12WP277F_I_WP277F_I                                                                                                    |  |  |
|     | After conversion the TIA Portal automatically opens the upgraded version of your project.                                                                                                    |  |  |

| No. | Action                                                                                                    |  |  |
|-----|----------------------------------------------------------------------------------------------------|--|--|
| 3.  | You get a message indicating that to complete the conversion you must recompile the project.                                |  |  |
| 4.  | Acknowledge the message with "OK", but only run the compilation after you have performed the following configuration steps. |  |  |

#### Change the Mobile Panel

Table 5-2

| No. | Action                                                                                                    |  |  |  |
|-----|----------------------------------------------------------------------------------------------------|--|--|--|
| 1.  | Open the Device overview of the Mobile Panel and in the inspector window you select the "Properties" tab and in the area navigation you select "General".                                                                                                    |  |  |  |
| 2.  | Click the "Change device/version" button.                                                                                                    |  |  |  |
|     | W277F_LV12_SP1_Update_3_2 > mobile277 [Mobile Panel 277F 8" IWLAN V2]     Image: Compared State State Stat |  |  |  |
|     | Advanced options     Port [X1 P1]     Interface options     Operating mode     Disgnostics addresses     Information     Comment:     velocity                                                                                                    |  |  |  |

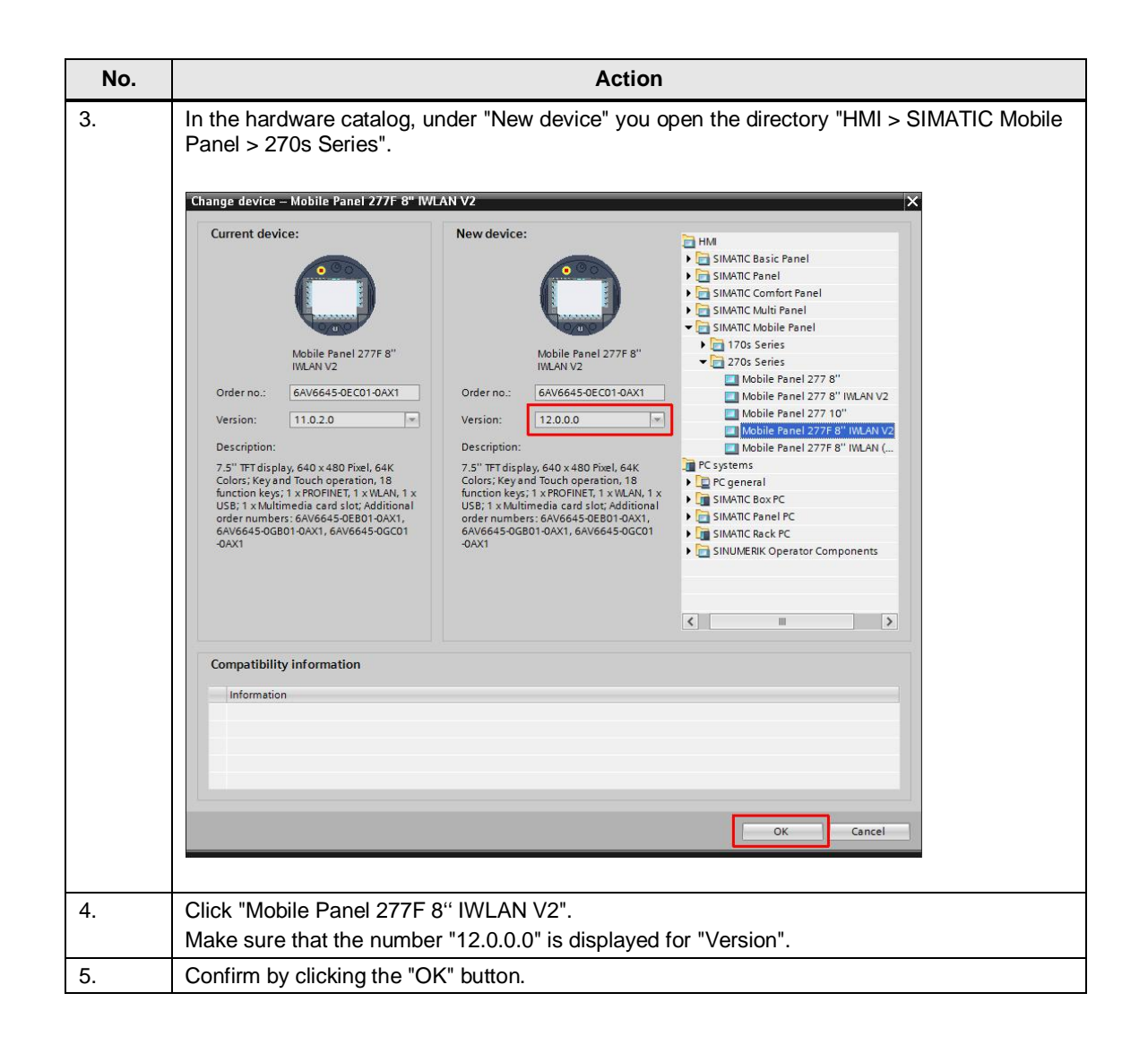

#### Activate panel

Table 5-3

| No. | Action                                                                                                    |  |  |
|-----|----------------------------------------------------------------------------------------------------|--|--|
| 1.  | Open the Device view of the Mobile Panel.                                                                                                    |  |  |
| 2.  | In the inspector window you open the "Properties" tab and in the area navigation you select the "General" tab and then the "Operating mode" item. |  |  |

| No. | Action                                                                                                    |  |  |
|-----|----------------------------------------------------------------------------------------------------|--|--|
| 3.  | Enable the "IO device" option.                                                                                                    |  |  |
|     |                                                                                                    |  |  |
|     |                                                                                                    |  |  |
|     | Device data                                                                                                    |  |  |
|     | HMI [HMI] 🕲 Properties 🕲 Info 🚯 🖞 Diagnostics 💷 🖛 🛩                                                                                                    |  |  |
|     | General       10 tags       Texts         General       Operating mode                                                                                                    |  |  |
| 4.  | In the "Assigned IO controller:" drop-down list box you select the CPU to which the panel is to be connected (in our example: "CPU 319F-3 PN/DP.PN-IO") and confirm your selection. |  |  |
| 5.  | Now save your project.                                                                                                    |  |  |

#### Delete the GSDML module

#### Table 5-4

| No. | Action                                                                                                    |                   |
|-----|----------------------------------------------------------------------------------------------------|-------------------|
| 1.  | In the Network view you mark the GSDML module.                                                                                                    |                   |
|     | M227F_[[V1] ) Devices & networks       Image: Network       Image: Network <tr< th=""><th></th></tr<> |                   |
| 2.  | Right-click to open the pop-up menu and select the                                                                                                    | "Delete" command. |

#### Finalizing

Now perform the steps in section <u>4.3</u>, <u>Finalizing</u>.

This completes the migration procedure.

# 6

# Links to the Siemens Industry Online Support Portal

Table 6-1

|    | Торіс                                                                                                    | Address                                                   |
|----|----------------------------------------------------------------------------------------------------|-----------------------------------------------------------|
| 1. | Where can you download the F<br>FBs for the Mobile Panel 277F<br>IWLAN for the Safety option of<br>STEP 7 V5.5, STEP 7<br>Professional V11 and STEP 7<br>Professional V12? | http://support.automation.siemens.com/WW/view/en/45787660 |
| 2. | Hardware Support Packages<br>(HSP) for WinCC (TIA Portal)                                                                                                    | http://support.automation.siemens.com/WW/view/en/60497002 |